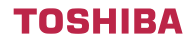

FILE NO : A06-007

# Quick reference

# Mini-Super Modular Multi

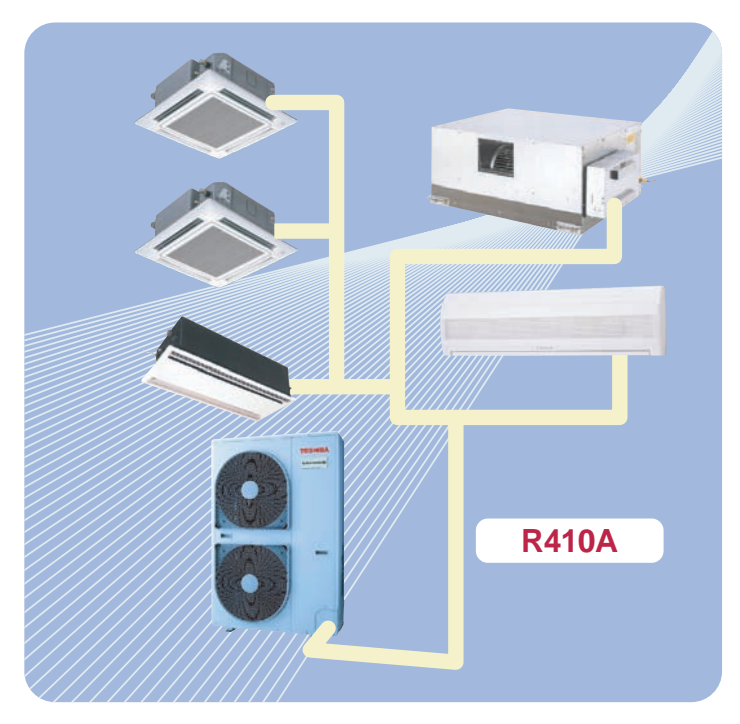

# 01 Refrigerant Piping

#### Allowable length/height difference of refrigerant piping

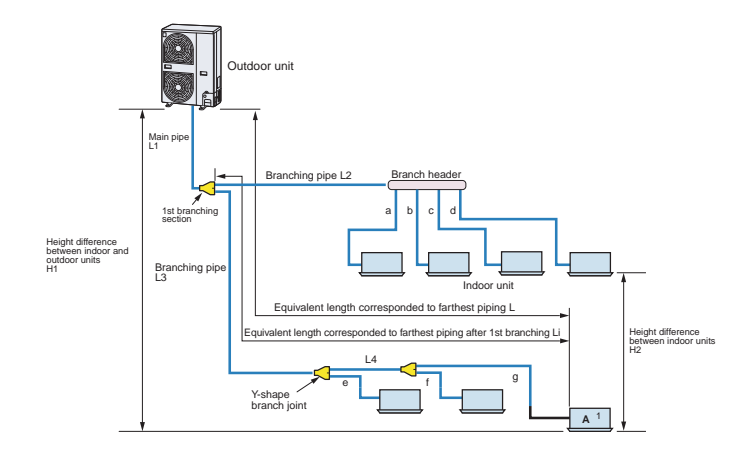

|                      |                                                    |                         | Allowable value | Piping section                                |
|----------------------|----------------------------------------------------|-------------------------|-----------------|-----------------------------------------------|
|                      | Total extension of pipe (Liquid pipe, real length) |                         | 180 m           | L1 + L2 + L3 + L4 + a + b + c + d + e + f + g |
|                      | Furthest piping length                             | Real length             | 100 m           | L1 + L3 + L4 + g                              |
| Diping               | L (*1)                                             | Equivalent length       | 125 m           |                                               |
| Length               | Max. equivalent length of                          | of main pipe            | 65 m            | L1                                            |
|                      | Equivalent length of furt<br>1st branching Li (*1) | hest piping from        | 35 m            | L3 + L4 + g                                   |
|                      | Max. real length of indo                           | or unit connecting pipe | 15 m            | a, b, c, d, e, f. g                           |
|                      | Height between indoor                              | Upper outdoor unit      | 30 m            |                                               |
| Height<br>Difference | and outdoor units H1                               | Lower outdoor unit      | 20 m            |                                               |
|                      | Height between indoor u                            | units H2                | 15 m            |                                               |

\*1 : Furthest indoor unit from 1st branch to be named "A".

#### Allowable length/height difference of refrigerant piping for quiet places (with PMV Kit)

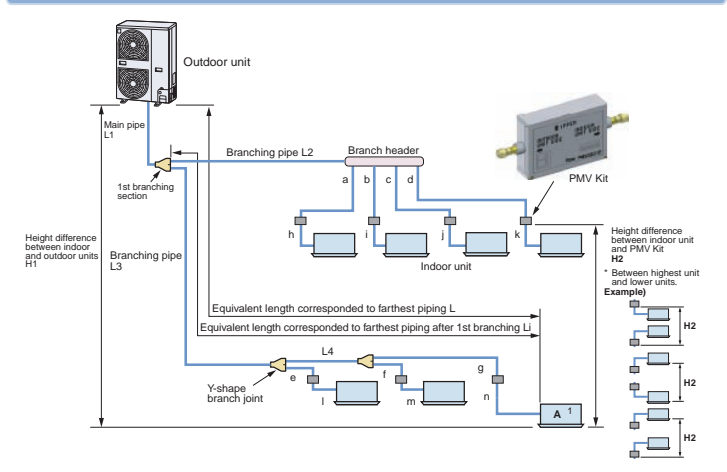

|                      |                                                       |                        | Allowable<br>value        | Piping section                                                               |
|----------------------|-------------------------------------------------------|------------------------|---------------------------|------------------------------------------------------------------------------|
|                      | Total extension of pipe<br>(Liquid pipe, real length) |                        | 150 m                     | L1 + L2 + L3 + L4<br>+ a + b + c + d + e + f + g + h + l + j + k + l + m + n |
|                      | Furthest piping length                                | Real length            | 65 m                      | 11.12.14.0.0                                                                 |
|                      | L (*1)                                                | Equivalent length      | 80 m                      | LITE3TE4T9TI                                                                 |
| Piping               | Max. equivalent length o                              | f main pipe            | 50 m                      | L1                                                                           |
| Length               | Equivalent length of furth<br>1st branching Li (*1)   | nest piping from       | 15 m                      | L3 + L4 + g + n                                                              |
|                      | Max. real length of indoc                             | r unit connecting pipe | 15 m                      | a + h, b + i, c + j, d + k, e + l, f + m. g + n                              |
|                      | Real length between PM                                | V KIT and indoor unit  | 2 m or more<br>below 10 m | h, i, j, k, l, m, n                                                          |
|                      | Height between indoor                                 | Upper outdoor unit     | 30 m                      |                                                                              |
| Height<br>Difference | and outdoor units H1                                  | Lower outdoor unit     | 20 m                      |                                                                              |
|                      | Height between indoor u                               | nit and PMV kit H2     | 15 m                      |                                                                              |

\*1 : Furthest indoor unit from 1st branch to be named "A".

#### Note)

Do not connect two or more indoor units to one PMV Kit. Arrange one indoor unit and one PMV Kit set to 1 by 1.

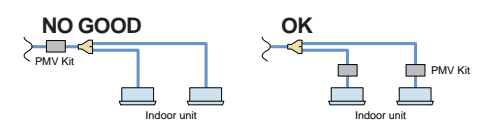

# 03 Continued

#### Addition of refrigerant

After vacuuming work, exchange the vacuum pump with the refrigerant bomb and then start the additional charging work of refrigerant.

#### Calculating the amount of additional refrigerant required

When the system is charged with refrigerant at the factory, the amount of refrigerant needed for the pipes on site is not included. Calculate the additional amount required, and add that amount to the system.

Additional refrigerant charge amount is calculated from size of liquid pipe at site and its real length.

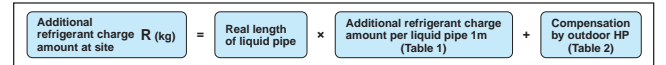

| Table 1                               |      |       | Table 2                         |           |           |           |
|---------------------------------------|------|-------|---------------------------------|-----------|-----------|-----------|
| Pipe dia. at liquid side              | Ø6.4 | Ø9.5  | Outdoor unit capacity type      | 0401 type | 0501 type | 0601 type |
| Additional refrigerant amount/1m (kg) |      | 0.055 | Compensation by outdoor HP (kg) | -0.8      | -0.4      | 0         |
| Example : (0501 type)                 |      |       |                                 |           |           |           |

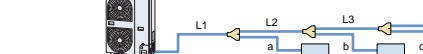

| L1 | Ø9.5 : 10m | L2 | Ø9.5 : 10m | L3 | Ø9.5 : 5m | а | Ø9.5 : 3m |
|----|------------|----|------------|----|-----------|---|-----------|
| b  | Ø6.4 : 3m  | с  | Ø6.4 : 4m  | d  | Ø6.4 : 5m |   |           |

#### Additional charge amount R (kg)

 $= (Lx \times 0.025 kg/m) + (Ly \times 0.055 kg/m) + (-0.4 kg)$  $= (12 \times 0.025 kg) + (28 \times 0.055 kg) + (-0.4 kg)$ 

= 1.44kg

Lx : Real total length of liquid pipe Ø6.4 (m) Ly : Real total length of liquid pipe Ø9.5 (m)

#### Note)

If the additional refrigerant amount indicates a negative result from the calculation, use air conditioner without the adding of any additional refrigerant.

#### **Charging of refrigerant**

- · Keeping valve of the outdoor unit closed, be sure to charge the liquid refrigerant into service port at liquid side.
- If the specified amount of refrigerant cannot be charged, open fully valves of outdoor unit at liquid and discharge/suction
  gas sides, operate the air conditioner in COOL mode under condition that valve at suction gas side is a little returned to
  close side, and then charge refrigerant into service port at suction gas side. In this time, choke the refrigerant slightly by
  operating valve of the bomb to charge liquid refrigerant. The liquid refrigerant may be charged suddenly, therefore be
  sure to charge refrigerant gradually.
- When refrigerant leaks and refrigerant shortage occurs in the system, recover the refrigerant in the system and recharge refrigerant newly up to the correct level.

REQUIREMENT

#### Entry of refrigerant charge amount

- Complete the refrigerant record column found on the wiring diagram, with detail of the additional refrigerant amount and name of service engineer at the time of installation.
- The total amount of refrigerant refers to the shipment charge plus any additional refrigerant at the time of installation. The refrigerant amount at shipment is indicated on the unit name plate.

# **Refrigerant Cycle Diagram**

#### Model : MCY-MAP0401/0501/0601HT, MCY-MAP0401/0501/0601HT2D

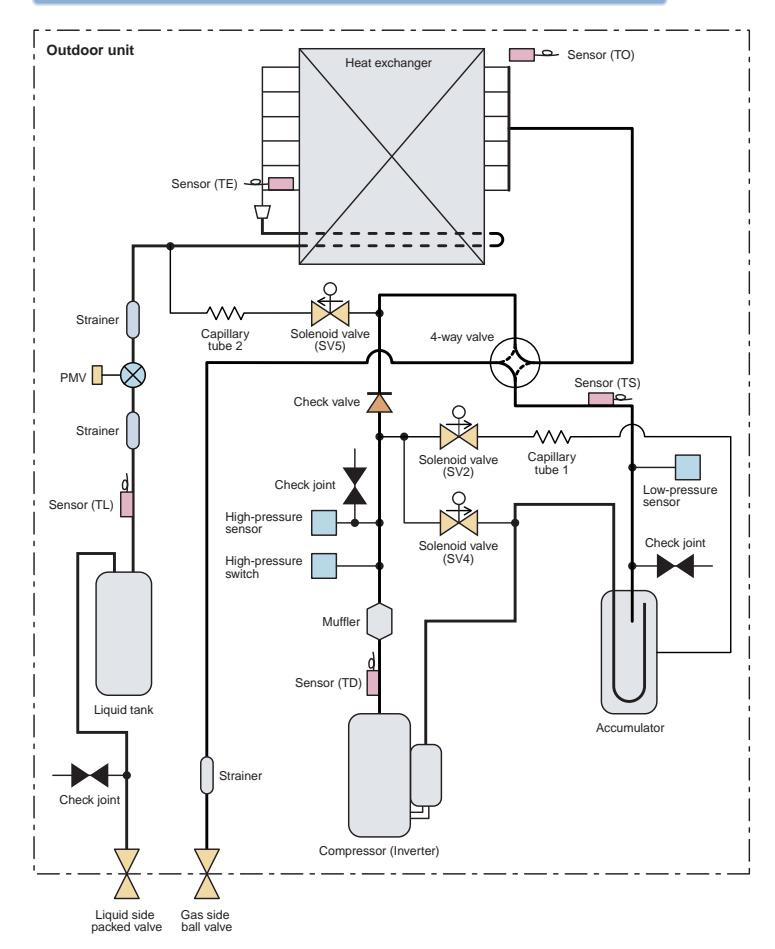

# 05 Continued

### Explanation of Functional Parts

| Functional part name                               |          | Functional outline                                                                                                    | Connector      |  |  |  |
|----------------------------------------------------|----------|----------------------------------------------------------------------------------------------------|----------------|--|--|--|
| Solenoid valve SV2 1) Lo<br>2) Hi<br>3) G<br>4) Ho |          | <ol> <li>Low-pressure release function</li> <li>High-pressure release function</li> <li>Gas balance function during off time</li> <li>Hot gas bypass into accumulator</li> </ol>         | CN312 (White)  |  |  |  |
|                                                    | SV4      | 1/4         1) High-pressure release function         0           2) Low-pressure release function         0                                                                             |                |  |  |  |
|                                                    | SV5      | 1) Preventive function for high-pressure rising in heating operation                                                                                                    | CN310 (White)  |  |  |  |
| Capillary tube                                     | 1        | ID : Ø1.5, Length : 200 mm                                                                                                    |                |  |  |  |
|                                                    | 2        | ID : Ø2.2, Length : 100 mm                                                                                                    |                |  |  |  |
| 4-way valve                                        |          | 1) Cooling/heating exchange<br>2) Reverse defrost                                                                                                    | CN317 (Blue)   |  |  |  |
| PMV (Pulse motor valve)                            |          | 1) Super heat control function<br>2) Sub-cool adjustment function in cooling operation                                                                                                   | CN300 (White)  |  |  |  |
| Temp. sensor                                       | TD       | 1) Protection of compressor discharge temp. Used for release                                                                                                    | CN502 (White)  |  |  |  |
|                                                    | TS       | 1) Controls super heat in heating operation                                                                                                    | CN504 (White)  |  |  |  |
|                                                    | TE       | <ol> <li>Controls defrost in heating operation</li> <li>Controls outdoor fan in heating operation</li> </ol>                                                                             | CN505 (Green)  |  |  |  |
|                                                    | TL       | 1) Detects under cool in cooling operation                                                                                                    | CN521 (White)  |  |  |  |
|                                                    | то       | 1) Detects outside temperature                                                                                                    | CN507 (Yellow) |  |  |  |
| High-pressure sensor                               |          | <ol> <li>Detects high-pressure and controls compressor capacity</li> <li>Detects high-pressure in cooling operation and controls the fan in low<br/>ambient cooling operation</li> </ol> | CN501 (Red)    |  |  |  |
| Low-pressure sensor                                |          | <ol> <li>Detects low-pressure in cooling operation and controls compressor capacity</li> <li>Detects low-pressure in heating operation and controls the super heat</li> </ol>            | CN500 (White)  |  |  |  |
| Compressor case                                    | heater   | 1) Prevents liquid accumulation to compressor                                                                                                    | CN316 (White)  |  |  |  |
| Accumulator case                                   | e heater | 1) Prevents liquid accumulation to accumulator                                                                                                    | CN321 (Red)    |  |  |  |

| Wired<br>remote<br>controller<br>display | Check code name                                                                                  |
|------------------------------------------|--------------------------------------------------------------------------------------------------|
| E01                                      | Communication error between indoor and remote controller<br>(Detected at remote controller side) |
| E02                                      | Remote controller sending error                                                                  |
| E03                                      | Communication error between indoor and remote controller<br>(Detected at indoor side)            |
| E04                                      | Indoor/outdoor communication circuit error<br>(Detected at indoor side)                          |
| E06                                      | Decreased number of indoor units                                                                 |
| _                                        | Indoor/outdoor communication circuit error<br>(Detected at outdoor side) [E07]                   |
| E08                                      | Duplicated indoor addresses                                                                      |
| E09                                      | Duplicated master remote controllers                                                             |
| E10                                      | Communication error between indoor P.C. board assembly                                           |
| E12                                      | Automatic address start error                                                                    |
| E15                                      | No corresponding indoor unit during automatic address                                            |
| E16                                      | No. of connected indoor units / Capacity over                                                    |
| E18                                      | Communication error between indoor header and follower units                                     |
| E19                                      | Outdoor unit quantity error                                                                      |
| E20                                      | Other line unit connected during automatic address                                               |
| E23                                      | Communication sending error                                                                      |
| E25                                      | Duplicated outdoor follower address setup                                                        |
| E31                                      | IPDU communication error                                                                         |
| F01                                      | Indoor TCJ sensor error                                                                          |
| F02                                      | Indoor TC2 sensor error                                                                          |
| F03                                      | Indoor TC1 sensor error                                                                          |
| F04                                      | TD1 sensor error                                                                                 |
| F06                                      | TE1 sensor error                                                                                 |
| F07                                      | TL sensor error                                                                                  |
| F08                                      | TO sensor error                                                                                  |
| F10                                      | Indoor TA sensor error                                                                           |
| F12                                      | TS1 sensor error                                                                                 |
| F13                                      | TH sensor error                                                                                  |
| F15                                      | Outdoor temp sensor miscabling (TE1, TL)                                                         |
| F16                                      | Outdoor pressure sensor miscabling (Pd, Ps)                                                      |
| F23                                      | Ps sensor error                                                                                  |
| F24                                      | Pd sensor error                                                                                  |
| F29                                      | Indoor other error                                                                               |
| F31                                      | Outdoor EEPROM error                                                                             |
| H01                                      | Compressor breakdown                                                                             |
| H02                                      | Compressor error (lock)                                                                          |

| Wired<br>remote<br>controller<br>display                      | Check code name                                                                                                    |  |  |  |  |  |  |  |
|---------------------------------------------------------------|----------------------------------------------------------------------------------------------------|--|--|--|--|--|--|--|
| H03                                                           | Current detection circuit system error                                                                                                    |  |  |  |  |  |  |  |
| H04                                                           | Compressor 1 case thermo operation                                                                                                    |  |  |  |  |  |  |  |
| H06                                                           | Low-pressure protective operation                                                                                                    |  |  |  |  |  |  |  |
| L03                                                           | Duplicated indoor center units                                                                                                    |  |  |  |  |  |  |  |
| L04                                                           | Duplicated outdoor line address                                                                                                    |  |  |  |  |  |  |  |
| L05                                                           | Duplicated indoor units with priority<br>(Displayed on indoor unit with priority)                                                                                                    |  |  |  |  |  |  |  |
| L06                                                           | Duplicated indoor units with priority<br>(Displayed on the unit other than indoor unit with priority)                                                                                                    |  |  |  |  |  |  |  |
| L07                                                           | Group line in individual indoor unit.                                                                                                    |  |  |  |  |  |  |  |
| L08                                                           | Indoor group / address unset                                                                                                    |  |  |  |  |  |  |  |
| L09                                                           | Indoor capacity unset                                                                                                    |  |  |  |  |  |  |  |
| L10                                                           | Outdoor capacity unset                                                                                                    |  |  |  |  |  |  |  |
| L20                                                           | Duplicated central control addresses                                                                                                    |  |  |  |  |  |  |  |
| L29                                                           | IPDU quantity error                                                                                                    |  |  |  |  |  |  |  |
| L30                                                           | Interlock in indoor unit from outside                                                                                                    |  |  |  |  |  |  |  |
| _                                                             | Extended IC (Integrated Circuit) error<br>(Detected at outdoor unit side) [L31]                                                                                                    |  |  |  |  |  |  |  |
| P01                                                           | Indoor fan motor error                                                                                                    |  |  |  |  |  |  |  |
| P03                                                           | Discharge temp TD1 error                                                                                                    |  |  |  |  |  |  |  |
| P04                                                           | Actuation of high-pressure SW                                                                                                    |  |  |  |  |  |  |  |
| P07                                                           | Heat sink overheat error                                                                                                    |  |  |  |  |  |  |  |
| P10                                                           | Indoor overflow error                                                                                                    |  |  |  |  |  |  |  |
| P12                                                           | Indoor fan motor error                                                                                                    |  |  |  |  |  |  |  |
| The stand<br>(DC) indo<br>In the even<br>control ci           | dard ducted unit air conditioner utilizes a direct current<br>or fan motor that features current limiting protection.<br>ent power is not isolated prior to service, the protective<br>cuit will activate and stop the unit operating.                        |  |  |  |  |  |  |  |
| The chec<br>once sen<br>by switch<br>unit and p<br>controller | k code "P12" will be displayed on the remote controller-<br>ice work has been completed, this code can be cleared<br>ing off then on the electrical isolation device of the indoor<br>ressing the operation stop button on the remote<br>to reset the system. |  |  |  |  |  |  |  |
| P13                                                           | Outdoor liquid back detection error                                                                                                    |  |  |  |  |  |  |  |
| P15                                                           | Gas leak detection (TS1 condition)<br>Gas leak detection (TD condition)                                                                                                    |  |  |  |  |  |  |  |
| P17                                                           | Discharge temp TD2 error                                                                                                    |  |  |  |  |  |  |  |
| P19                                                           | 4-way valve operation error                                                                                                    |  |  |  |  |  |  |  |
| P20                                                           | High-pressure protective operation                                                                                                    |  |  |  |  |  |  |  |
| P22                                                           | Outdoor fan IPDU error                                                                                                    |  |  |  |  |  |  |  |
| P26                                                           | G-Tr short-circuit protection error                                                                                                    |  |  |  |  |  |  |  |
| P29                                                           | Compressor position detection circuit error                                                                                                    |  |  |  |  |  |  |  |
| P31                                                           | Other indoor error (Group follower unit error)                                                                                                    |  |  |  |  |  |  |  |

# 07 Switch (SW08) Set Up of The Outdoor Unit

When using the outdoor unit under the following conditions, it is necessary to set up DIP switch on the outdoor unit interface PC. board.

#### Cautions

When anyone of the following condition is applied, set up DIP switch.

- 1. When using PMV Kit in the Mini-SMMS system
- 2. When using the indoor unit under high humidity condition

#### [Reference]

Indoor side : 27°C dry bulb temperature 24°C wet bulb temperature Operation time 4 hours or more.

#### Setup method

. Turn on DIP switch [SW08] on the interface P.C. board of the outdoor unit.

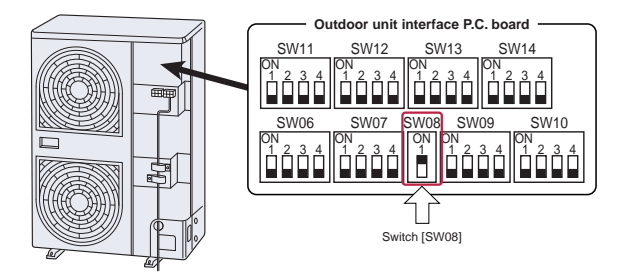

## **Check at Main Power-ON**

After turning on the main power of the indoor units and outdoor unit in the refrigerant line to be executed with a test operation, check the following items in outdoor and each indoor unit.

#### (After turning on the main power, be sure to check in order of indoor unit outdoor unit.)

If the power supply of the outdoor unit has been firstly turned on, [E19] appears on the 7-segment display on the interface P.C. board until the power supply of the indoor unit is turned on. However it is not an error.

#### <Check on outdoor unit>

- 1. Check that all the rotary switches, SW01, SW02, and SW03 on the interface P.C. board of the outdoor unit are set up to "1".
- 2. If other error code is displayed on 7-segment [B], remove the cause of trouble referring to "Troubleshooting".
- Check that [L08] is displayed on 7-segment display [B] on the interface P.C. board of the outdoor unit. (L08: Indoor address unset up)

(If the address setup operation has already finished in service time, etc, the above check code is not displayed, and only [U1] is displayed on 7-segment display [A].)

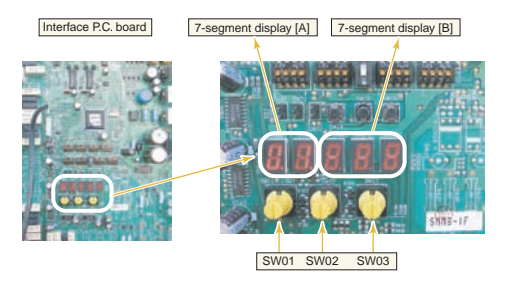

#### <Check on indoor unit>

 Display check on remote controller (In case of wired remote controller) Check that a frame as shown in the following left figure is displayed on LC display section of the remote controller.

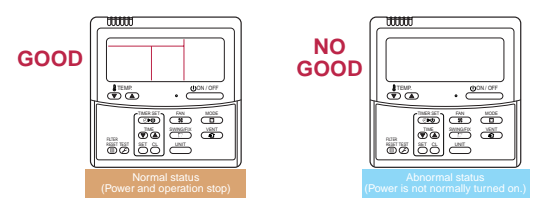

If a frame is not displayed as shown in the above right figure, the power of the remote controller is not normally turned on. Therefore check the following items.

- · Check power supply of indoor unit.
- Check wiring between indoor unit and remote controller.
- Check whether there is cutoff of cable around the indoor control P.C. board or not, and check connection failure of connectors.
- Check failure of transformer for the indoor microcomputer.
- · Check indoor control P.C. board failure.

After power-ON, set up the indoor address from the interface PC. board of the outdoor unit. (The address setup operation cannot be performed by power-ON only.)

#### Cautions

- It requires approx. 5 minutes usually for 1 line to automatically set up address. However in some cases, it may require maximum 10 minutes.
- 2. It is unnecessary to operate the air conditioner for address setup.
- Manual address setup is also available besides automatic setup. Automatic address: Setup from SW15 on the interface PC. board of the outdoor unit Manual address: Setup from the wired remote controller. (For details, refer to section "Address setup procedure")

#### Address Setup and Check Procedure

| Procedure | Item                         |                                                                                                    | Operation and check contents                                                                                                    |                     |                     |                      |                                           |         |  |  |
|-----------|------------------------------|----------------------------------------------------------------------------------------------------|----------------------------------------------------------------------------------------------------|---------------------|---------------------|----------------------|-------------------------------------------|---------|--|--|
| 1         | Indoor unit power-ON         | Tu                                                                                                    | Turn on power of indoor unit in refrigerant line to which address is set up.                                                                                                    |                     |                     |                      |                                           |         |  |  |
| 2         | Outdoor unit power-ON        | Tu                                                                                                    | Turn on power of all the outdoor units in refrigerant line to which address is set up.                                                                                                    |                     |                     |                      |                                           |         |  |  |
| 3         | 7-segment display check      | Cl                                                                                                    | Check that [L08] is displayed on 7-segment display [B] on the interface P.C. board of the outdoor<br>unit in the system to which address is set up.                                                                                                    |                     |                     |                      |                                           |         |  |  |
| 4         | Address setup start          | Ci<br>ac<br>(B                                                                                                    | Confirm the corresponding items in "Address setup procedure", and then set up address<br>according to the operation procedure.<br>(Be sure that the setup operation may differ in group control or central control.)<br>Note) Address cannot be set up if switches are not operated. |                     |                     |                      |                                           |         |  |  |
| 5         | Display check after<br>setup | After address setup, [U1] [ ] are displayed in 7-segment display section.     If an error code is displayed in 7-segment display [B], remove the cause of trouble referring to     "Troubleshooting". |                                                                                                    |                     |                     |                      |                                           |         |  |  |
|           |                              | U:<br>(T                                                                                                    | sing 7-segment display function,<br>his check is executed on the inte                                                                                                    | check t<br>rface P. | he syste<br>C. boar | em infor<br>d of the | mation of the scheduled<br>outdoor unit.) | system. |  |  |
|           |                              |                                                                                                    |                                                                                                    | Rotary switch setu  |                     |                      | 7-segment disp                            | lay     |  |  |
|           | Sustam information           |                                                                                                    |                                                                                                    | SW01                | SW02                | SW03                 | [A]                                       | [B]     |  |  |
| 6         | check after setup            |                                                                                                    | System capacity                                                                                                    | 1                   | 2                   | 3                    | [No. of HP]                               | [HP]    |  |  |
|           |                              |                                                                                                    | No. of connected outdoor unit                                                                                                    | 1                   | 3                   | 3                    | [Connected No. of units]                  | [ P]    |  |  |
|           |                              |                                                                                                    | No. of connected indoor units                                                                                                    | 1                   | 4                   | 3                    | [Connected No. of units]                  |         |  |  |
|           |                              | Af                                                                                                    | ter the above checks, return rota                                                                                                    | ry swite            | hes SV              | V01, SV              | /02, SW03 to 1/1/1.                       |         |  |  |

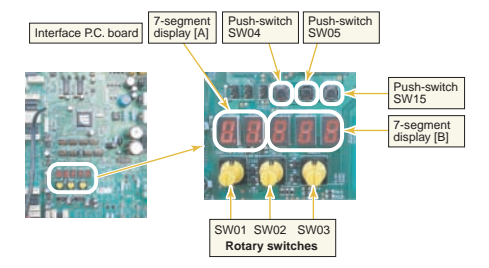

#### Automatic Address Setup

#### Without central control : To the address setup procedure 1

#### With central control : To the address setup procedure 2

(However, go to the procedure 1 when the central control is performed in a single refrigerant line.)

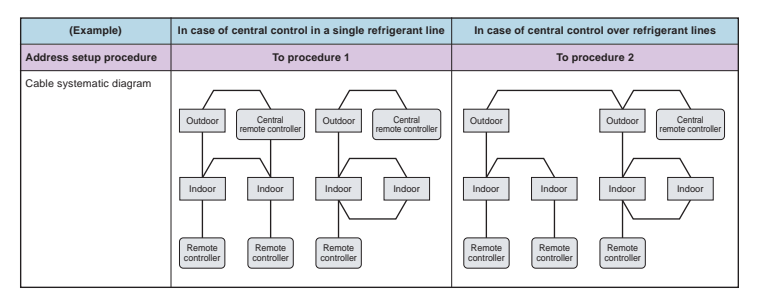

#### <Address setup procedure 1>

- Turn on power of indoor/outdoor units. (In order of indoor Outdoor)
- After approx. 1 minute, check that U. 1. L08 (U. 1. flash) is displayed in 7-segment display section on the interface P.C. board of the outdoor unit.
- Push SW15 to start the setup of the automatic addressing. (Max. 10 minutes for 1 line (Usually, approx. 5 minutes))
- When the count <u>Auto 1 Auto 2 Auto 3</u> is displayed in 7 segment display section, and it changes from <u>U.1.---(U.1.flash</u>) to <u>U.1.---(U.1.light</u>), the setup finished.
- When performing an automatic address setup on a single refrigerant line with central control, connect relay connected between [U1, U2] and [U3, U4] terminals.

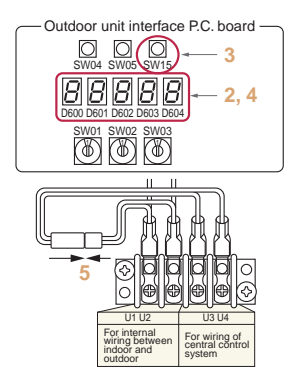

#### REQUIREMENT

- When a group control is performed over the multiple refrigerant lines, be sure to turn on the power supplies of all the indoor units connected in a group at the time of address setup.
- If turning on the power for each refrigerant line to set up address, a header indoor unit is set for each line.
   Therefore, an alarm code "LO3" (Duplicated header indoor units) is output in operation after address setup. In this case, change the group address from the wired remote controller for only one outdoor unit is set up.

#### <Address setup procedure 2>

- Using SW13 and 14 on the interface P.C. board of the outdoor unit in each system, set up the address for each system. (At shipment from factory: Set to Address 1)
- Note) Be careful not to duplicate addresses with the other refrigerant line.

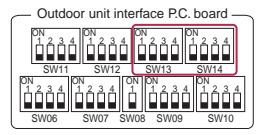

### Group control over multiple refrigerant lines Cabling systematic diagram Outdoor Outdoor Indoor Indoor Indoor Indoor Indoor Indoor Remote controller Benote controller Centrole

(O: Switch ON, X : Switch OFF)

#### Line address switch on outdoor interface P.C. board

| Line    |   | SV | /13 |   |   | SW | /14 |   |
|---------|---|----|-----|---|---|----|-----|---|
| address | 1 | 2  | 3   | 4 | 1 | 2  | 3   | 4 |
| 1       |   |    |     | × | × | ×  | ×   | × |
| 2       |   |    |     | × | 0 | ×  | ×   | × |
| 3       |   |    |     | × | × | 0  | ×   | × |
| 4       |   |    |     | × | 0 | 0  | ×   | × |
| 5       |   |    |     | × | x | ×  | 0   | × |
| 6       |   |    |     | × | 0 | ×  | 0   | × |
| 7       |   |    |     | × | × | 0  | 0   | × |
| 8       |   |    |     | × | 0 | 0  | 0   | × |
| 9       |   |    |     | × | x | ×  | ×   | 0 |
| 10      |   |    |     | × | 0 | ×  | ×   | 0 |
| 11      |   |    |     | × | x | 0  | ×   | 0 |
| 12      |   |    |     | × | 0 | 0  | ×   | 0 |
| 13      |   |    |     | × | × | ×  | 0   | 0 |
| 14      |   |    |     | × | 0 | ×  | 0   | 0 |

SW13 Line SW14 address 3 3 2 4 4 x v × 16 ~ v × ~ 18 x × x × × × 20 × × × × × × × × ~ 24 × × × ~ 26 × × × × 28 ×

: Is not used for setup of system address. (Do not change setup.)

- Check that the relay connectors between [U1, U2] and [U3, U4] terminals are not connected in all the outdoor units to which the central control is connected. (At shipment from factory: Connector not connected)
- 3. Turn on power of indoor/outdoor. (In order of indoor outdoor)
- After approx. 1 minute, check that 7-segment display is
   U.1.L08 (U.1.flash) on the interface P.C. board of the outdoor unit.
- 5. Push SW15 to start the setup of automatic addressing. (Max. 10 minutes for 1 line (Usually, approx. 5 minutes))
- When the count Auto 1 Auto 2 Auto 3 is displayed in 7-segment display section, and it changes from U.1.--- (U. 1. flash) to U.1.--- (U. 1. light), the setup finished.
- 7. Procedure 4. to 6. are repeated in other refrigerant lines.
- When address setup has finished in all the sysem, turn off SW30-2 on the interfase PC, boards of the lines connected to the identical central control except a line with least line address number.
   (Terminator resistors of the wires in the central control line of indoor/ outdoor are unified.)
- Connect the relay connector between [U1U2] and [U3U4] terminals of the outdoor unit for each refrigerant line.
- Then set up the central control address. (For the central control address setup, refer to the Installation manual of the central control devices.)

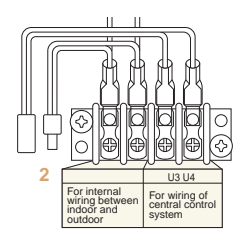

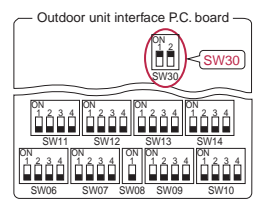

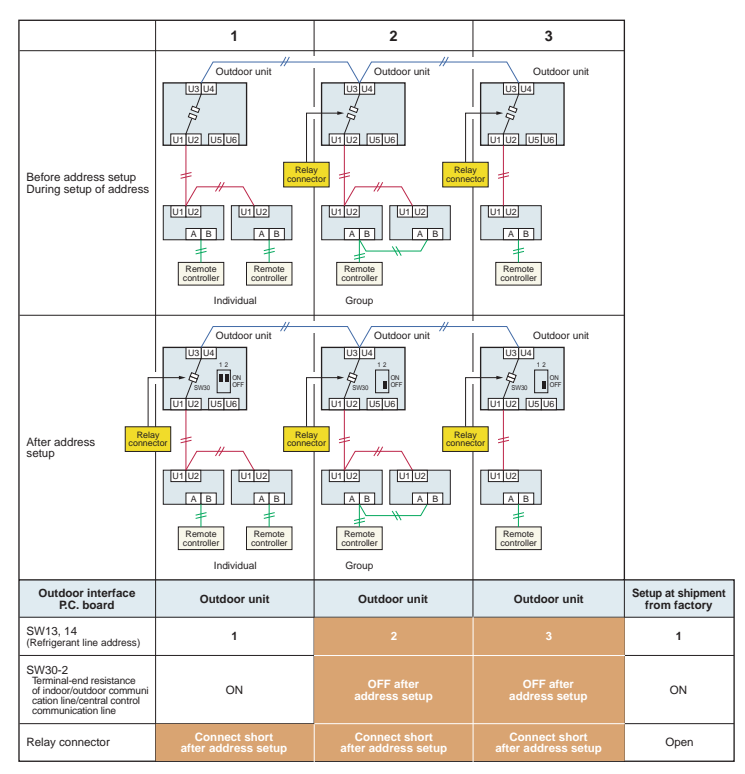

#### Indoor side (Automatic setup)

| Refrigerant line address | 1 | 1 | 2 | 2 | 3 |
|--------------------------|---|---|---|---|---|
| Indoor unit address      | 1 | 2 | 1 | 2 | 1 |
| Group address            | 0 | 0 | 1 | 2 | 0 |

Never connect a relay connector until address setup for all the refrigerant lines has been completed ; otherwise address cannot be correctly set up.

Note

# 13 Continued

#### Manual address setup from remote controller

In case to decide an address of the indoor unit prior to finish of indoor wiring work and unpracticed outdoor wiring work

(Manual setup from remote controller)

#### Arrange one indoor unit and one remote controller set to 1 by 1.

#### Turn on the power.

#### (Wiring example in 2 lines)

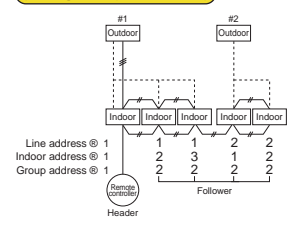

In the above example, under condition of no inter-unit wire of the remote controller, set the address after individual connecting of the wired remote controller.

#### Group address

| Individual   | : 0000  |   |                          |
|--------------|---------|---|--------------------------|
| Header unit  | : 0001  | ι | In anon of many another  |
| Follower uni | t: 0002 | ſ | In case of group control |

**Operation procedure** 

- 1 © 2 © 3 © 4 © 5 © 6 ©
- 7 8 8 8 9 8 10 8 11 End
- 2, 5, 8 Data

#### Note 1)

When setting the line address from the remote controller, do not use address 29 and 30.

The address 29 and 30 cannot be set up in the outdoor unit.

Therefore if they are incorrectly set up, a check code [E04] (Indoor/outdoor communication circuit error) is output.

Push simultaneously ≝ + ⊖ + ∰ buttons for 4 seconds or more.

LCD changes to flashing.

#### (Line address)

- 2 Using the setup temp. ▼ / ▲ buttons, set /2 to the item code.

(Match it with the line address on the interface P.C. board of the outdoor unit in the identical refrigerant line.)

#### 4 Push 📇 button.

(OK when display goes on.)

#### (Indoor address)

- 5 Using the setup temp. I buttons, set 13 to the item code.
- 7 Push 🖰 button.

(OK when display goes on.)

#### (Group address)

- 8 Using the setup temp. V buttons, set / 4 to the item code.
- 9 Using the timer time I buttons, set Individual = 0000, Header unit = 0001, Follower unit = 0002.
- 10 Push 🗂 button.

(OK when display goes on.)

#### 11 Push <br/> <br/>

Setup operation finished. (Status returns to normal stop status.)

#### Clearance of address (Return to status (Address undecided) at shipment from factory)

#### Method 1

An address is individually cleared from a wired remote controller.

"0099" is set up to line address, indoor address, and group address data from the remote controller

(For the setup procedure, refer to the abovementioned address setup from the remote controller.)

#### Method 2

Clear the indoor addresses in the same refrigerant line from the outdoor unit.

- Turn off the power of the refrigerant line to be returned to the status at shipment, and change the outdoor unit to the following status.
  - 1) Remove the relay connector between [U1U2] and [U3U4]. (If it has been already removed, leave it as it is.)
  - Turn on SW30-2 on the interface P.C. board of the outdoor unit if it is OFF. (If it has been already ON, leave it as it is.)

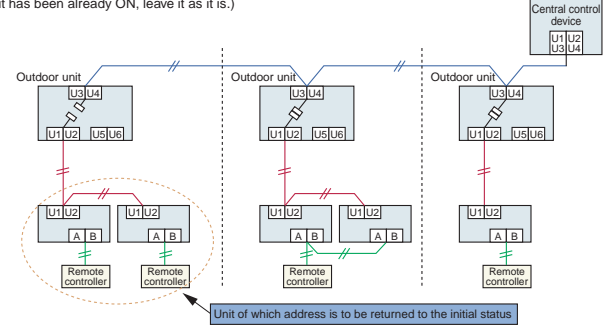

 Turn on the indoor/outdoor power of which address is to be cleared. After approx. 1 minute, check that "U.1. - - - " is displayed, and then execute the following operation on the interface PC. board of the outdoor unit of which address is to be cleared in the refrigerant line.

| SW01 | SW02 | SW03 | SW04                                                                                                    | Address which can be cleared  |
|------|------|------|----------------------------------------------------------------------------------------------------|-------------------------------|
| 2    | 1    | 2    | After checking that "A.d.buS" is displayed on 7-degment display,<br>and then push SW04 for 5 seconds or more. | Line + Indoor + Group address |
| 2    | 2    | 2    | After checking that "A.d.nEt" is displayed on 7-degment display,<br>and then push SW04 for 5 seconds or more. | Central address               |

- 3. After "A.d. c.L." has been displayed on 7-degment display, return SW01/SW02/SW03 to 1/1/1.
- 4. When the address clearing has correctly finished, "U.1.L08" is displayed on 7-degment display after a while. If "A.d. n.G." is displayed on 7-degment display, there is a possibility which is connected with the other refrigerant line. Check again the relay connector between [U1U2] and [U3U4] terminals.
  - Note) Be careful that the other refrigerant line address may be also cleared if clearing operation is not correctly executed.
- 5. After clearing of the address, set up an address again.

If the phenomena appear, such as a check code is output or the remote controller is not accepted in power-ON after cabling work or in address setup operation, the following causes are considered.

#### 1 A check Code is Displayed on the Remote Controller

| Check code<br>displayed on<br>remote controller | Outdoor unit<br>7-segment<br>display | Cause                                                                                                    | Countermeasures                                                                                                    |
|-------------------------------------------------|--------------------------------------|----------------------------------------------------------------------------------------------------|----------------------------------------------------------------------------------------------------|
| E04                                             | E19-00                               | Outdoor power is formerly turned on.                                                                                                    | Turn on the power again.<br>(In order of Indoor Outdoor)                                                                                                    |
|                                                 |                                      | There is none of outdoor terminator resistor.<br>(After address setup)                                                                                                    | Check SW30 bit 2 of the outdoor unit.<br>No connection between multiple refrigerant lines:<br>SW30 bit 20N<br>Connection between multiple refrigerant lines:<br>SW30 bit 2 of the connected outdoor unit is turned<br>on only in one line. |
|                                                 |                                      | After address was decided, all the indoor units do not correctly response after power-ON in outdoor unit.                                                                                   | Check and modifies disconnection of indoor/<br>outdoor communication line.<br>(Communication line the leading indoor unit)<br>Check influence of communication noise.                                                                      |
|                                                 | L08                                  | Address setup error<br>• Only line addresses of the connected indoor units<br>are undefined.                                                                                                | Set up address again.                                                                                                    |
|                                                 |                                      | The outdoor line address and the line addresses in<br>all indoor units do not match.     The index and decrease are duplicated                                                              |                                                                                                    |
|                                                 |                                      | The Indoor addresses are outplicated.     (Units except those displaying E04 are duplicated.)     A header unit is not set up in a group.     (Except group displaying E04)                 |                                                                                                    |
|                                                 | E08-XX                               | Duplication of indoor addresses.<br>(Address No in which sub-code of the check code are<br>duplicated)                                                                                      | Set up address again.                                                                                                    |
|                                                 | E07                                  | There is none of outdoor terminal resistances. or there are two or more resistances. (After address setup, when terminal resistance setup is changed after power-ON.)                       | Check SW30 bit 2 of the outdoor unit.<br>No connection between multiple refrigerant lines:<br>SW30 bit 20N<br>Connection between multiple refrigerant lines:<br>SW30 bit 2 of the connected outdoor unit is turned<br>on only in one line. |
|                                                 |                                      | Transmission circuit error at interface side (PC. board failure)                                                                                                    | Replace the interface P.C. board.                                                                                                    |
|                                                 | E06                                  | After address setup, communication from all the indoor<br>units interrupted under condition that a normal<br>operation can be performed.<br>(Default : This error code is undetectable. ( ) | Check and correct disconnection of indoor/outdoor<br>communication line.(Communication line between<br>outdoor unit and the leading indoor unit)<br>Check influence of communication noise.                                                |
| E16                                             | E16-XX                               | Exceeded No of connected indoor units or exceeded<br>capacity.                                                                                                    | Adjust No of connected indoor units or capacity.                                                                                                    |
| E25                                             | E25                                  | Duplication of outdoor addresses.<br>(Only when outdoor address was manually set up)                                                                                                    | Do not use a manual setup for outdoor address.                                                                                                    |
| L04                                             | L04                                  | Duplication of outdoor line addresses<br>• Line address setup error, occurred after connection<br>between U <sub>1</sub> , U <sub>2</sub> and U <sub>3</sub> , U <sub>4</sub> connectors    | Modify line address setup of the outdoor unit<br>between lines. (Set up SW 13 and 14 on the<br>interface P.C. board.)                                                                                                    |
| L05()                                           | L06                                  | Duplicated of indoor units with priority                                                                                                    | The Heat Recovery Multi is not set up on priority.                                                                                                    |
| L06()                                           |                                      | There are two or more indoor units set up with priority.                                                                                                    |                                                                                                    |
| L08                                             | L08                                  | Address setup error<br>• Only indoor addresses of all the connected indoor<br>units are undefined.                                                                                          | Set up address again.                                                                                                    |

[L05]: Displayed on the indoor unit set up with priority.
 [L06]: Displayed on the indoor unit except one set up with priority.

[L06]: Displayed on the indoor unit except one set up with priority. When you need to detect "E06" error, turn on a dip switch 09-bit 4.

### 2 Operation from remote controller is not accepted and a check code is displayed on 7-segment display of the interface P.C. board of the outdoor unit.

| Remote controller status | 7-segment<br>display of<br>outdoor unit                                                                                                    | Cause                                                                                           | Countermeasures                                                                                                    |
|--------------------------|----------------------------------------------------------------------------------------------------|-------------------------------------------------------------------------------------------------|----------------------------------------------------------------------------------------------------|
| No response              | L08                                                                                                    | Line addresses and indoor addresses of all the connected indoor units are unset.                | Set up addresses.                                                                                                    |
|                          |                                                                                                    | There is no outdoor unit of group control.                                                      | Set up group address.                                                                                                    |
|                          | E19-00                                                                                                    | Indoor unit power is not turned on.                                                             | Turn on the power again.<br>(In order of indoor outdoor)                                                                                                    |
|                          | Indoor/outdoor communication fine is not correctly<br>connected to the auddoor unit.<br>(Indoor/outdoor cannot communicate before address setup.)<br>There is none of outdoor terminator resistor,<br>(Before address setup) |                                                                                                 | Correct wiring.                                                                                                    |
|                          |                                                                                                    |                                                                                                 | Check SW30 bit 2 of the outdoor unit.<br>No connection between multiple refrigerant lines: SW30 bit 2<br>0N. Connection between multiple refrigerant lines: SW30 bit 2<br>of the connected outdoor unit is turned on only in one line. |
|                          | E20-01                                                                                                    | Address setup is performed with connecting SW30                                                 | Correct wiring.                                                                                                    |
|                          |                                                                                                    | Address setup is performed under condition of connecting<br>between multiple refrigerant lines. | Correct wiring.                                                                                                    |

#### There is no display of a check code on 7-segment display on the interface P.C. board of the outdoor unit though there is indoor unit which does not accept the operation from the remote controller.

| Remote<br>controller status        | 7-segment<br>display of<br>outdoor unit | Cause                                                                                                    | Countermeasures                                                                                                    |
|------------------------------------|-----------------------------------------|----------------------------------------------------------------------------------------------------|----------------------------------------------------------------------------------------------------|
| No response                        | None                                    | Communication line is not connected between indoor and outdoor.                                                                                                    | Modify wiring.                                                                                                    |
|                                    |                                         | Line and indoor addresses are unset.<br>(Unit which does not response to remote controller)                                                                                                    | Set up address.                                                                                                    |
|                                    |                                         | The power of the header unit of the group is not turned on in indoor<br>group control. (Unit which does not response to remote controller)                                                                                     | Turn on the power.                                                                                                    |
|                                    |                                         | Group address is set up to follower unit in the individual control.<br>(Unit which does not response to remote controller)                                                                                                    | Set [0] to group address in case of individual control.                                                                                                    |
| No display on<br>remote controller | None                                    | The power is not turned on.<br>(Unit which is not displayed on remote controller)                                                                                                    | Turn on the power.                                                                                                    |
| output.)                           |                                         | Remote controller is not connected with cable.<br>(Unit which is not displayed on remote controller)                                                                                                    | Correct wiring.                                                                                                    |
|                                    |                                         | Miscabling of remote controller<br>(Unit which is not displayed on remote controller)                                                                                                    | Correct wiring.                                                                                                    |
|                                    |                                         | Remote controller communication circuit error<br>(Unit which is not displayed on remote controller)<br>If 230V is incorrectly applied to the remote controller terminal, the<br>remote controller communication circuit fails. | Remove FASTON terminal connected to remote<br>controller terminals (A/B), and check the voltage.<br>If voltage is not applied, replace P.C. board.<br>(15 to 18V usually) |

### In check for No. of connected Indoor units after address setup, diminished No. of connected units displayed. (There are outdoor/indoor units which do not operate in a test operation.)

| Status                                                       | Cause                                                                                                    | Countermeasures                                                                                                    |
|--------------------------------------------------------------|----------------------------------------------------------------------------------------------------|----------------------------------------------------------------------------------------------------|
| Number of<br>connected is short.                             | Miswiring of communication line unconnected cable.<br>(Address setup operation has finished without recognition<br>of miswired follower unit.)                           | After modification of wiring, set up address again and check No. of the<br>connected outdoor units.                                                                                                    |
| Number of<br>connected indoor<br>units is short.             | Miswiring of communication line between indoor units or<br>unconnected cable.<br>(Address setup operation has finished without recognition<br>of miswired indoor unit.)  | After modification of wiring, set up address again and check No. of the<br>connected indoor units.                                                                                                    |
| Number of outdoor<br>units connected to<br>group is short in | Remote controller is not connected with wire.<br>Miscabling of remote controller                                                                                         | Using the main remote controller connected to a group, start a test operation,<br>specify the unit which does not operate (Unit unconnected to group), and<br>then check wiring.                                                                                                    |
| group operation<br>from remote<br>controller.                | Remote controller communication circuit error<br>If 230V is incorrectly applied to the remote controller<br>terminal, the remote controller communication circuit fails. | Using the main remote controller connected to a group, start a test operation,<br>specify the unit which does not operate (Unit unconnected to group).<br>Remove Faster neceptade connected to remote controller terminals (A/B),<br>and check the voltage. If voltage is not applied, replace PC: board.<br>(15 tot8V in normal time) |

When using a remote controller with the model name RBC-ATM21E, the following monitor functions can be used.

#### Calling of display screen

#### [Contents]

The temperature or the operation status of the remote controller, indoor unit, or each sensor of the outdoor unit can be known by calling up the service monitor mode from the remote controller.

#### [Procedure]

- Push + buttons simultaneously for 4 seconds or more to call up the service monitor mode. The service monitor goes on, and temperature of the item code 00 is firstly displayed.
- Push the temperature setup / buttons to select the item number (Item code) to be monitored.

For displayed codes, refer to the table below.

- 3 Push button to change the item to one to be monitored. Then monitor the indoor unit and sensor temperature or operation status in the corresponding refrigerant line.
- 4 Pushing 🖉 button returns the display to the normal display.

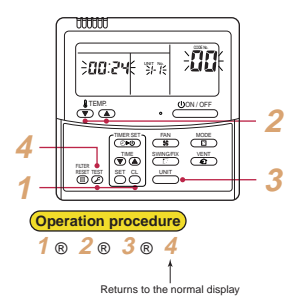

|                    | Item<br>code | Data name                           | Unit  | Display<br>format |       | Item<br>code | Data name                                    | Unit  | Display<br>format |
|--------------------|--------------|-------------------------------------|-------|-------------------|-------|--------------|----------------------------------------------|-------|-------------------|
|                    | 00           | Room temp (During control)          | °C    |                   |       | 10           | Compressor 1 discharge temp (Td1)            | °C    | × 1               |
| unit data (NOTE 2) | 01           | Room temp (Remote controller)       | °C    |                   | İ     | (11)         | Compressor 2 discharge temp (Td2)            | °C    | × 1               |
| E 2                |              |                                     |       |                   |       | 12           | High-pressure sensor detention pressure (Pd) | MPa   | × 100             |
| or unit data (NOI  | 02           | Indoor suction temp (TA)            | °C    | ×1                | 4, 5  | 13           | Low-pressure sensor detention pressure (Ps)  | MPa   | × 100             |
|                    | 03           | Indoor coil temp (TCJ)              | °C    | ×1                | OTE   | 14           | Suction temp (TS)                            | °C    | × 1               |
|                    | 04           | Indoor coil temp (TC2)              | °C    | × 1               | ta (N | 15           | Outdoor heat exchanger temp (TE)             | °C    | × 1               |
|                    | 05           | Indoor coil temp (TC1)              | °C    | ×1                | l da  | 16           | Temp at liquid side (TL)                     | °C    | × 1               |
| B                  |              | ,                                   |       |                   | Ë     | 17           | Outside ambient temp (TO)                    | °C    | × 1               |
| -                  | 06           | Indoor discharge temp (Tf) (Note 1) | °C    | ×1                | ģ     | 18           | Low-pressure saturation temp (TU)            | °C    | × 1               |
|                    | 08           | Indoor PMV opening                  | pulse | × 1/10            | nitin | 19           | Compressor 1 current (I1)                    | A     | × 10              |
|                    | 0A           | No. of connected indoor units       | unit  |                   | or u  | (1A)         | Compressor 2 current (I2)                    | A     | × 10              |
| data               | 0b           | Total HP of connected indoor units  | HP    | × 10              | ntdo  | 1b           | PMV1 + 2 opening                             | pulse | × 1/10            |
| Ē                  |              |                                     |       |                   | 0     | 1d           | Compressor 1, 2 ON/OFF                       | -     | (Note 3)          |
| ysti               | 0C           | No. of connected indoor units       | unit  |                   | l I   | 1E           | Outdoor fan mode                             | _     | 0 to 31           |
| S                  | 0d           | Total HP of outdoor units           | HP    | × 10              |       | 1F           | Outdoor unit HP                              | HP    | × 1               |

(Note 1) Only a part of indoor unit types is installed with the discharge temperature sensor. This temperature is not displayed for other types.

(Note 2) When the units are connected to a group, data of the header indoor unit only can be displayed.

(Note 3) 01 : Compressor 1 only is ON. 10 : Compressor 2 only is ON. 11 : Both compressor 1 and 2 are ON.

(Note 4) The item codes are described as the example of the header unit.

(Note 5) The upper digit of an item code represents the outdoor unit number.

#### Confirmation of indoor unit address and position by using the remote controller

Confirmation of indoor unit address and position by using the remote controller

#### [Confirmation of indoor unit address and the position]

 When you want to know the indoor address though position of the indoor unit itself can be recognized;

<Procedure> (Operation while the air conditioner operates)

1 If it stops, push ton.

#### 2 Push 📇 button.

The unit No. *i*-*i* is displayed on the LCD. (Disappears after several seconds) The displayed unit No indicates the line address and indoor address. (If there is other indoor unit connected to the same remote controller (Group control unit), other unit No. is displayed every pushing <u>and</u> button.)

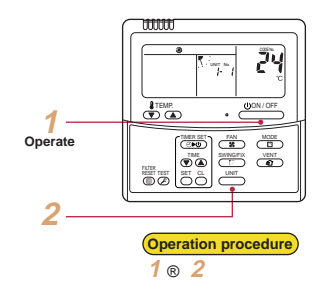

#### 2. When you want to know position of the indoor unit using the address

- · To confirm the unit numbers in a group control;
- <Procedure> (Operation while the air conditioner stops)

The indoor unit numbers in a group control are successively displayed, and the corresponding indoor fan is turned on. (Operation while the air conditioner stops)

- Push et al. + buttons simultaneously for 4 seconds or more.
  - Unit No. RLL is displayed.
  - The fans of all the indoor units in a group control are turned on.
- Every pushing button, the indoor unit numbers in the group control are successively displayed.
  - The firstly displayed unit No. indicates the address of the header unit.
  - · Only fan of the selected indoor unit is turned on.
- 3 Push button to finish the procedure. All the indoor units in group control stop.

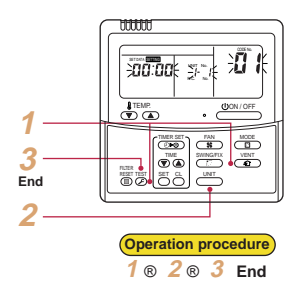

# 19 Continued

#### · To confirm all the unit numbers from an arbitrary wired remote controller;

<Procedure> (Operation while the air conditioner stops)

The indoor unit No. and position in the same refrigerant line can be confirmed.

An outdoor unit is selected, the indoor unit numbers in the same refrigerant line are successively displayed, and then its indoor unit fan is turned on.

- Push the timer time → buttons simultaneously for 4 seconds or more. Firstly, the line 1, item code 𝒫 (Address Change) is displayed. (Select outdoor unit.)
- 2 Using \_\_\_\_\_ + SWINGFIX buttons, select the line address.
- Using button, determine the selected line address.
  - The indoor unit address, which is connected to the refrigerant pipe of the selected outdoor unit is displayed and the fan is turned on.
- 4 Every pushing button, the indoor unit numbers in the identical pipe are successively displayed.
  - · Only fan of the selected indoor unit operates.
- [To select another line address]
- 5 Push <sup>™</sup> button to return to procedure 2).
  - The indoor address of another line can be successively confirmed.
- 🌀 Push 🖉 button to finish the procedure.

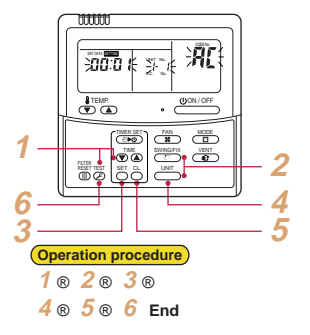

#### Change of indoor address from remote controller

Change of indoor address from remote controller

#### Change of indoor address from wired remote controller

 To change the indoor address in individual operation (Wired remote controller : Indoor unit = 1 : 1) or group control (When the setup operation with automatic address has finished, this change is available.)
 eProcedure> (Operation while air conditioner stops)

(operation while an conditioner stops)

- Push simultaneously → + → + → buttons for 4 seconds or more. (The firstly displayed unit No. indicates the header unit in group control.)
- 2 In group control, select an indoor unit No. to be changed by button.

(The fan of the selected indoor unit is turned on.)

- 3 Using the setup temp. ▼ / ▲ buttons, set /3 to the item code.
- 4 Using the timer time () / buttons, change the displayed setup data to a data which you want to change.
- 5 Push 🖰 button.
- 6 Using the user button, select the unit No. to be changed at the next time. Repeat the procedure 4 to 6 and change the indoor address so that it is not duplicated.
- After the above change, push button to confirm the changed contents.
- 🞖 If it is acceptable, push 🖉 button to finish confirmation.

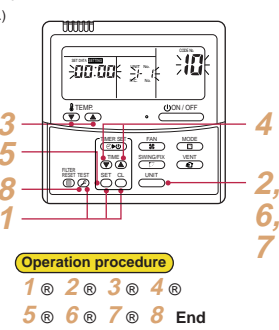

 To change all the indoor addresses from an arbitrary wired remote controller; (When the setup operation with automatic address has finished, this change is available.)

#### Contents :

Using an arbitrary wired remote controller, the indoor unit address can be changed for each same refrigerant line

Change the address in the address check/change mode.

<Procedure> (Operation while air conditioner stops)

- 2 Using INT + WINGEX buttons, select the line address.

#### 3 Push 📇 button.

• The indoor unit address, which is connected to the refrigerant pipe of the selected outdoor unit is displayed and the fan is turned on.

First the current indoor address is displayed on the setup data. (Line address is not displayed.)

#### 4 The indoor address of the setup data moves up/down by the timer time () ( buttons. Change the setup data to a new address.

#### 5 Push 🍯 button to determine the setup data.

6 Every pushing button, the indoor unit numbers in the identical pipe are successively displayed. Only fan of the selected indoor unit operates.

Repeat the procedure 4 to 6 and change all the indoor addresses so that they are not duplicated.

- 7 Push button. (All the displays on LCD go on.)
- 8 Push 🖉 button to finish the procedure.

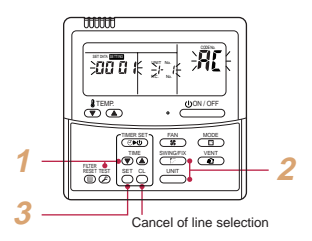

Here, if the unit No is not called up, the outdoor unit in this line does not exist.

Push  $\stackrel{\text{CL}}{\longrightarrow}$  button, and then select a line according to procedure 2.

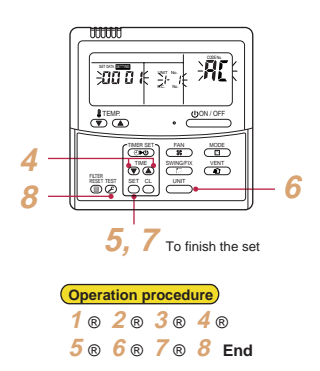

#### 1. Clearing from the main remote controller

#### [Error clearing in outdoor unit]

Error of the outdoor unit is cleared by the unit of one refrigerant circuit system to which the indoor units operated by the remote controller. (Error of the indoor unit is not cleared.)

For clearing errors, the service monitor function of the remote controller is used.

#### <Method>

- 1 Change the mode to service monitor mode by pushing + buttons simultaneously for 4 seconds or more.
- 2 Using 🔻 / 👞 buttons, set "म्म" to item code.

The display in Section A in the following figure is counted with interval of 5 seconds as "0005"" "0004"" "0003"" "0002"" "0001"" "0000". When the count arrives "0000", the error is cleared. However, counting from "0009" is repeated on the display.

3 When 🍒 button is pushed, the status returns to the normal status.

#### Operation procedure

1 @ 2 @ 3

The status returns to the normal status.

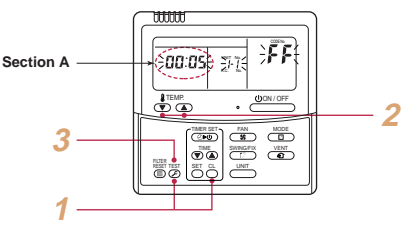

#### [Error clearing in indoor unit]

Error in the indoor unit is cleared by ON/OFF button on the remote controller. (Only error of the indoor unit connected with operating remote controller is cleared.)

# **Applied Control**

#### Indoor Unit

<Setup of Selecting Function in Indoor Unit> (Be sure to Execute Setup by a Wired Remote Controller) <Procedure> Execute the setup operation while the unit stops.

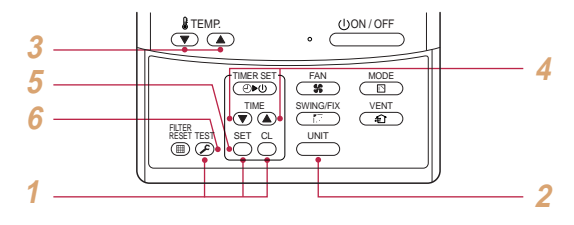

Push 5, 6, and buttons simultaneously for 4 seconds or more. The firstly displayed unit No. indicates the master indoor unit address in the group control.

In this time, the fan of the selected indoor unit is turned on.

- 2 Every pushing in button, the indoor unit numbers in the group control are successively displayed. In this time, the fan of the selected indoor unit only is turned on.
- 3 Specify the item code (DN) using the setup temperature ▼ and ▲ buttons.
- 4 Select the setup data using the timer time () and () buttons.

(When selecting the DN code to "33", change the temperature indication of the unit from "°C" to "°F" on the remote controller.)

- 5 Push 📇 button. (OK if display goes on.)
  - To change the selected indoor unit, return to procedure 2.
  - To change the item to be set up, return to procedure 3.
- 6 Pushing 🖉 button returns the status to normal stop status.

#### TYPE

#### Item code [10]

| Setup data | Туре                                        | Abbreviated M | odel name |
|------------|---------------------------------------------|---------------|-----------|
| 0000       | 1-way Air Discharge Cassette                | MMU-AP        | SH        |
| 0001       | 4-way Air Discharge Cassette                | MMU-AP        | Н         |
| 0002       | 2-way Air Discharge Cassette                | MMU-AP        | WH        |
| 0003       | 1-way Air Discharge Cassette (Compact type) | MMU-AP        | YH        |
| 0004       | Concealed Duct Standard                     | MMD-AP        | BH        |
| 0005       | Slim Duct                                   | MMD-AP        | SPH, SH   |
| 0006       | Concealed Duct High Static Pressure         | MMD-AP        | Н         |
| 0007       | Under Ceiling                               | MMC-AP        | Н         |
| 0008       | High Wall                                   | MMK-AP        | Н         |
| 0010       | Floor Standing Cabinet                      | MML-AP        | Н         |
| 0011       | Floor Standing Concealed                    | MML-AP        | BH        |
| 0013       | Floor Standing                              | MMF-AP        | Н         |
| 0014       | Compact 4-way Air Discharge Cassette        | MMU-AP        | MH        |
| ~          | _                                           |               |           |

#### Indoor unit capacity Item code [11]

| Setup data | Model |
|------------|-------|
| 0001       | 007   |
| 0003       | 009   |
| 0005       | 012   |
| 0007       | 015   |
| 0009       | 018   |
| 0011       | 024   |
| 0012       | 027   |
| 0013       | 030   |
| 0015       | 036   |
| 0017       | 048   |
| (0018)     | (056) |
| (0021)     | (072) |
| (0023)     | (096) |
| ~          | _     |

#### Table: Function selecting item code (DN) (Items necessary to perform the applied control at the local site are described.)

| DN |                | Item                                               |                  |                                                                                                    |                                                                                             | Descriptio                            | n                            |                     |     | At                         | shipment              |    |  |
|----|----------------|----------------------------------------------------|------------------|----------------------------------------------------------------------------------------------------|---------------------------------------------------------------------------------------------|---------------------------------------|------------------------------|---------------------|-----|----------------------------|-----------------------|----|--|
| 01 | Fil            | Iter display delay time                            | r                | 0000 : No<br>0002 : 25<br>0004 : 10                                                                                       | one<br>00H<br>000H                                                                          | 0001 : 1<br>0003 : 5                  | 50H<br>000H                  |                     |     | According                  | to type               |    |  |
| 02 | Di             | rty state of filter                                |                  | 0000 : St<br>0001 : Hi                                                                                                    | andard<br>gh degree of dirt                                                                 | 0000 : Sta                            | indard                       |                     |     |                            |                       |    |  |
| 03 | Ce             | entral control address                             |                  | 0001 : No<br>0099 : Ur                                                                                                    | o.1 unit to<br>nfixed                                                                       | 0064 : N                              | lo.64 unit                   |                     |     | 0099 : Unfixed             |                       |    |  |
| 04 | Sp             | ecific indoor unit pric                            | rity             | 0000 : No                                                                                                    | priority                                                                                    | 0001 : F                              | riority                      |                     |     | 0000 : No                  | priority              |    |  |
| 06 | He             | eating temp shift                                  |                  | 0000 : No<br>0002 : +2                                                                                                    | oshift<br>ºC to                                                                             | 0001 : +<br>0010 : +                  | 1°C<br>10°C (Up to +6        | 6 recommende        | d)  | 0002 : +2<br>(Floor type   | C<br>0000: 0°C)       |    |  |
| 0d | E>             | distence of [AUTO] mo                              | ode              | 0000 : Pr<br>0001 : No                                                                                                    | ovided<br>ot provided (Autor                                                                | matic selection                       | from connecte                | d outdoor unit)     |     | 0001 : Not                 | t provided            |    |  |
| 0E | Fo             | ellows operation mode                              | of the           | 0000 : Do                                                                                                    | es not follow                                                                               | 0001 : F                              | ollows                       |                     |     | 0000 : No                  | t provided            |    |  |
| 0F | Co             | ooling only                                        |                  | 0000 : He<br>0001 : Co                                                                                                    | at pump<br>oling only (No di                                                                | splay of [AUTO                        | ] [HEAT])                    |                     |     | 0000 : He                  | at pump               |    |  |
| 10 | Ту             | ре                                                 |                  | 0000 : (1-<br>0001 : (4-                                                                                                  | way air discharg<br>way air discharg                                                        | e cassette)<br>e cassette) to (       | 037                          |                     |     | According                  | to model type         | •  |  |
| 11 | In             | door unit capacity                                 |                  | 0000 : Ur                                                                                                    | nfixed                                                                                      | 0001 to                               | 0034                         |                     |     | According                  | to capacity ty        | ре |  |
| 12 | Li             | ne address                                         |                  | 0001 : No                                                                                                    | o.1 unit to                                                                                 | 0030 : N                              | lo.30 unit                   |                     |     | 0099 : Uni                 | fixed                 |    |  |
| 13 | In             | door unit address                                  |                  | 0001 : No                                                                                                    | o.1 unit to                                                                                 | 0064 : N                              | lo.64 unit                   |                     |     | 0099 : Uni                 | fixed                 |    |  |
| 14 | Gi             | roup address                                       |                  | 0000 : Inc<br>0002 : Fo                                                                                                   | dividual<br>llower unit of gro                                                              | 0001 : H<br>up                        | leader unit of g             | roup                |     | 0099 : Uni                 | fixed                 |    |  |
| 19 | Lc<br>(A       | uver type<br>djustment of air direc                | tion)            | 0000 : No<br>0004 : [4-                                                                                                   | t provided<br>way Air Discharg                                                              | 0001 : S<br>e Cassette typ            | wing only<br>e) and [Under ( | Ceiling type]       |     | According to type          |                       |    |  |
| 1E | Te<br>se<br>C0 | mp difference of [AU]<br>lection<br>DOL HEAT, HEAT | FO] mode<br>COOL | de 0000 : 0 deg to 0010 : 10 deg 0003 : 3 deg (Ts±1.5) (For setup temperature, reversal of COOL/HEAT by ± (Data value)/2) |                                                                                             |                                       |                              |                     |     |                            |                       |    |  |
| 28 | Au<br>fai      | itomatic restart of pov<br>lure                    | ver              | 0000 : No                                                                                                    | one                                                                                         | 0001 : F                              | lestart                      |                     |     | 0000 : None                |                       |    |  |
| 29 | 0              | peration condition of h                            | numidifier       | 0000 : Us<br>(Detection                                                                                                   | 0000 : Usual 0001 : Condition ignored<br>(Detection control for heat exchanger temperature) |                                       |                              |                     |     |                            | 0000 : Usual          |    |  |
| 2A | Se<br>(C       | election of option/erro<br>N70)                    | r input          | 0000 : Fil<br>0002 : No                                                                                                   | ter input<br>one                                                                            | 0001 : Alarm input (Air washer, etc.) |                              |                     |     | 0002 : None                |                       |    |  |
| 2E | H              | A terminal (CN61) sel                              | ect              | 0000 : Us                                                                                                    | ual                                                                                         | 0001 : L                              | eaving-ON pre                | vention control     |     | 0000 : Usual (HA terminal) |                       |    |  |
| 30 | Au             | tomatic elevating gril                             | le               | 0000 : Ur                                                                                                    | navailable                                                                                  | 0001 : A                              | vailable                     |                     |     | 0000 : Unavailable         |                       |    |  |
| 31 | Ve             | ntilating fan control                              |                  | 0000 : Ur                                                                                                    | navailable                                                                                  | 0001 : A                              | vailable                     |                     |     | 0000 : Un                  | available             |    |  |
| 32 | TA             | sensor selection                                   |                  | 0000 : Bo                                                                                                    | dy TA sensor                                                                                | 0001 : F                              | temote controll              | er sensor           |     | 0000 : Bo                  | dy TA sensor          |    |  |
| 33 | Te             | mperature unit select                              |                  | 0000 : °C                                                                                                    | (at factory shipn                                                                           | nent) 0001:°                          | F                            |                     |     | 0000 : °C                  |                       |    |  |
| 40 | Dr             | ain pump control                                   |                  | 0000 : No<br>0002 : No                                                                                                    | one                                                                                         | 0001 : F<br>0003 : F                  | ump ON<br>ump OFF            |                     |     | 0003 : Pu<br>0000 : Sta    | mp OFF<br>Indard      |    |  |
| 5d | Hi             | gh ceiling selection (A                            | Air volume s     | election)                                                                                                    |                                                                                             |                                       |                              |                     |     |                            |                       |    |  |
|    |                | Indoor                                             | unit type        |                                                                                                    | ltem                                                                                        |                                       |                              | Set up data         | _   |                            |                       |    |  |
|    |                |                                                    |                  |                                                                                                    |                                                                                             | 0                                     | 1<br>High coiling            | 2                   |     | 3<br>Jiah coiling          | 6                     | -  |  |
|    |                | 4-way Air Discharge                                | MMILAP           | 1H                                                                                                    | High ceiling                                                                                | Standard                              | (1)                          | -                   | Ľ.  | (3)                        | -                     |    |  |
|    |                | Cassette                                           |                  |                                                                                                    | Filter                                                                                      | Standard                              | Super long<br>life filter    | _                   | Hig | gh efficiency<br>filter    | -                     |    |  |
|    |                | Compact 4-way Air<br>Discharge Cassette            | MMU-AP           | 1MH                                                                                                    | High ceiling                                                                                | Standard                              | -                            | High ceiling<br>(2) |     | High ceiling               |                       |    |  |
|    |                | 1-way Air Discharge<br>Cassette                    | MMU-AP           | 2SH                                                                                                    | High ceiling                                                                                | Standard                              | High ceiling<br>(1)          | —                   |     | (3)                        | -                     |    |  |
|    |                | Concealed Duct<br>Standard                         | MMU-AP           | 1BH                                                                                                    | External static<br>pressure                                                                 | 40Pa                                  | 70Pa                         | _                   |     | 100Pa                      | 20Pa                  |    |  |
|    |                | Slim Duct                                          | MMU-AP           | 1SPH                                                                                                    | External static<br>pressure                                                                 | 10Pa                                  | 20Pa                         | -                   |     | 35Pa                       | 50Pa                  |    |  |
| 60 | Tii<br>(V      | mer set<br>/ired remote controlle                  | r)               | 0000 : Av<br>0001 : Ur                                                                                                    | ailable (Operable<br>navailable (Opera                                                      | )<br>tion prohibited)                 |                              |                     |     | 0000 : Ava                 | ailable               |    |  |
| 62 | Ar             | nti-ceiling smudging c                             | ontrol           | 0000 : Cl                                                                                                    | ear                                                                                         |                                       |                              |                     |     | 4- way Air<br>Cassette t   | Discharge<br>ype only |    |  |

#### Function to Start/Stop (ON/OFF) Indoor Unit from Outdoor Unit

The following functions enables the start and stop of the indoor units using the switches on the interface P.C. board.

| No. | Function                     | Outline                                                                                                    | Setup/Release                                                                                                    | 7-segment display                                                                                                    |
|-----|------------------------------|----------------------------------------------------------------------------------------------------|----------------------------------------------------------------------------------------------------|----------------------------------------------------------------------------------------------------|
| 1   | Cooling test operation       | Changes the mode of all the connected<br>indoor units collectively to cooling test<br>operation.<br>Note) Control operation same as test<br>operation for remote controller. | [Setup]<br>Push SW04 for 2 seconds or more with<br>SW01"2", SW02"5", SW03"1".<br>[Release]<br>Return SW01, SW02, SW03 to "1".                                                  | Section A Section B<br>[C ] [ -C]                                                                                                    |
| 2   | Heating test<br>operation    | Changes the mode of all the connected<br>indoor units collectively to heating test<br>operation.<br>Note) Control operation same as test<br>operation for remote controller. | [Setup]<br>Push SW04 for 2 seconds or more with<br>SW01"2", SW02"6", SW03"1".<br>[Release]<br>Return SW01, SW02, SW03 to "1".                                                  | Section A Section B<br>[H ] [ -H]                                                                                                    |
| 3   | Batch start                  | Starts all the connected indoor units<br>collectively.<br>Note) The contents follow the setup of<br>remote controller.                                                       | [Setup]<br>Push SW04 for 2 seconds or more with<br>SW01"2", SW02"7", SW03"1".<br>[Release]<br>Return SW01, SW02, SW03 to "1".                                                  | Section A Section B<br>[CH] [ 11]<br>[ 11] is displayed on Section<br>B for 5 seconds.                                                                                 |
|     | Batch stop                   | Stops all the connected indoor units<br>collectively.                                                                                                    | [Setup]<br>Push SW05 for 2 seconds or more with<br>SW01"2", SW02"7", SW03"1".<br>[Release]<br>Return SW01, SW02, SW03 to "1".                                                  | Section A Section B<br>[CH] [ 00]<br>[ 00] is displayed on Section<br>B for 5 seconds.                                                                                 |
| 4   | Individual<br>start          | Starts the specified indoor unit.<br>Notes)<br>• Control operation same as test.<br>• The other indoor units keep existing status.                                           | [Setup]<br>Push SW04 for 2 seconds or more set<br>SW01 "16" and set SW02 and SW03 to<br>address No. (1 to 64) to be started.<br>[Release]<br>Return SW01, SW02, SW03 to "1".   | Section A Section B<br>[ ] [ ]<br>Section A:<br>Displays the corresponding<br>indoor address.<br>Section B:<br>Displays [ 11] for 5 seconds<br>from operation-ON.      |
|     | Individual<br>stop           | Stops the specified indoor unit.<br>Note) The other indoor units keep existing<br>status.                                                                                    | [Setup]<br>Push SW05 for 2 seconds or more set<br>SW01 "16" and set SW02 and SW03 to<br>address No. (1 to 64) to be stopped.<br>[Release]<br>Return SW01, SW02, SW03 to "1".   | Section A Section B<br>[ ] [ ]<br>Section A:<br>Displays the corresponding<br>indoor address.<br>Section B:<br>Displays [ 00] for 5 seconds<br>from operation-OFF.     |
|     | Individual test<br>operation | Operates the specified indoor unit.<br>Note) The other indoor units keep existing<br>status.                                                                                 | [Setup]<br>Push SW04 for 10 seconds or more set<br>SW01 "16" and set SW02 and SW03 to<br>address No. (1 to 64) to be operated.<br>[Release]<br>Return SW01, SW02, SW03 to "1". | Section A Section B<br>[ ] [ ]<br>Section A:<br>Displays the corresponding<br>indoor address.<br>Section B:<br>Displays [ FF] for 5 seconds<br>from test operation-ON. |

Note 1) This start/stop function only sends the command signals from the outdoor unit to the indoor unit, such as start, stop, operation mode, etc. Once it does not resend the signals even

if the indoor unit does not follow the sent signals.

Note 2) The above controls are not available when an error has caused the system to stop.

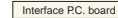

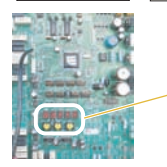

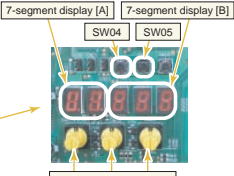

SW01 SW02 SW03 Rotary switch

# 25 Continued

#### 2 Data display of system information

| SW01 | SW02                     | SW03                                      |                                         |                                                             | Display contents                                                                                        |            |     |
|------|--------------------------|-------------------------------------------|-----------------------------------------|-------------------------------------------------------------|----------------------------------------------------------------------------------------------------|------------|-----|
| 1    | 1                        | 3                                         | Refrigerant name                        | Disp                                                        | lays refrigerant name. A                                                                                |            | В   |
|      |                          |                                           |                                         | Mod                                                         | el with refrigerant R410A                                                                               | r4         | 10A |
|      |                          |                                           |                                         | Mod                                                         | el with refrigerant R407C                                                                               | r4         | 07C |
|      | 2                        |                                           | System capacity                         | Α                                                           | [ 4] to [ 6] : 4 to 6HP                                                                                 |            |     |
|      |                          |                                           |                                         | В                                                           | [HP]                                                                                                    |            |     |
|      | 3                        |                                           | Total capacity of indoot units          | Α                                                           | [i ]                                                                                                    |            |     |
|      |                          |                                           |                                         | В                                                           |                                                                                                    |            |     |
|      | 4                        |                                           | No. of connected indoor units/          | Α                                                           | [0] to [10] : 0 to 10 units (No. of connected units)                                                    |            |     |
|      |                          |                                           | No. of units with cooling thermo ON     | В                                                           | [C0] to [C10] : 0 to 10 units (No. of units with cooling th                                             | ermo ON    | 1)  |
|      | 5                        |                                           | No. of connected indoor units/          | A                                                           | [0] to [10] : 0 to 10 units (No. of connected units)                                                    |            |     |
|      | No. or drifts with risad | No. of units with heating thermo ON       | В                                       | [H0] to [H10] : 0 to 10 units (No. of units with heating th | ermo ON                                                                                                 | 1)         |     |
|      | 6                        | 6 Compressor command<br>correction amount | Compressor command                      | A                                                           | Data is displayed with hexadecimal notation                                                             |            |     |
|      |                          |                                           | conscionanoun                           | В                                                           |                                                                                                    |            |     |
|      | 7                        |                                           | Release control                         | A                                                           | Normal time : [ r], During release control: [r1]                                                        |            |     |
|      |                          |                                           |                                         | В                                                           |                                                                                                    |            |     |
|      | 8                        |                                           | —                                       | A                                                           |                                                                                                    |            |     |
|      |                          |                                           |                                         | В                                                           | -                                                                                                    |            |     |
|      | 9                        |                                           | —                                       | A                                                           | _                                                                                                    |            |     |
|      |                          |                                           |                                         | В                                                           |                                                                                                    |            |     |
|      |                          |                                           |                                         |                                                             |                                                                                                    |            |     |
|      |                          |                                           |                                         |                                                             |                                                                                                    |            |     |
|      | - 10                     |                                           |                                         |                                                             |                                                                                                    |            |     |
|      |                          |                                           | 1 · · · · · · · · · · · · · · · · · · · |                                                             |                                                                                                    |            |     |
|      | 10                       |                                           | Refrigerant/oil recovery operation      | A                                                           | During sending of cooling refrigerant oil recovery signa<br>Normal time : [C]                           | l : [C1].  |     |
|      |                          |                                           |                                         | В                                                           | During sending of heating refrigerant oil recovery signa<br>Normal time : [H]                           | al : [H1]. |     |
|      | 11                       |                                           | Automatic address                       | Α                                                           | [Ad]                                                                                                    |            |     |
|      |                          |                                           |                                         | В                                                           | Automatic addressing : [FF], Normal time : [ ]                                                          |            |     |
|      | 12                       |                                           | Demand operation                        | A                                                           | [dU]                                                                                                    |            |     |
|      |                          |                                           |                                         | В                                                           | Normal time : []. In 50% to 90% : [ 50 to 90]<br>When controlling by communication line input : [E50 to | E90]       |     |
|      | 13                       |                                           | Optional control (P.C. board input)     | Disp                                                        | lays optioned control status                                                                            | A          | В   |
|      |                          |                                           |                                         | Ope                                                         | ration mode selection : In heating with priority (Normal)                                               |            |     |
|      |                          |                                           |                                         |                                                             | Priority on cooling                                                                                     | C.         |     |
|      |                          |                                           |                                         |                                                             | Heating only                                                                                            | Н.         |     |
|      |                          |                                           |                                         |                                                             | Cooling only                                                                                            | C.         |     |
|      |                          |                                           |                                         |                                                             | Priority on No. of operating indoor units                                                               | n.         |     |
|      |                          |                                           |                                         | -                                                           | Priority on specific indoor unit                                                                        | U.         |     |
|      |                          |                                           |                                         | Exte                                                        | rnal master ON/OFF control                                                                              |            |     |
|      |                          |                                           |                                         |                                                             | Start input                                                                                             | .1.        |     |
|      |                          |                                           |                                         | NUmb                                                        | Stop Input                                                                                              | .0.        |     |
|      |                          |                                           |                                         | INIGH                                                       |                                                                                                    |            | 4   |
|      |                          |                                           |                                         | Sno                                                         | w fan operation : Normal                                                                                |            | 1   |
|      |                          |                                           |                                         |                                                             |                                                                                                    |            | 1   |
|      | 14                       |                                           | Option control (BLIS line input)        | Sam                                                         | le as above                                                                                             |            |     |
|      | 15                       |                                           | Unused                                  | Galli                                                       |                                                                                                    |            |     |
|      | 16                       |                                           | _                                       | A                                                           | _                                                                                                    |            |     |
|      |                          |                                           |                                         | в                                                           | _                                                                                                    |            |     |
|      |                          |                                           |                                         |                                                             | 1                                                                                                    |            |     |

#### 3 Data display of outdoor unit information

| SW01 | SW02 | SW03 |                      |                                            |                    | Display contents                                                                                          |                                |      |
|------|------|------|----------------------|--------------------------------------------|--------------------|----------------------------------------------------------------------------------------------------|--------------------------------|------|
| 1    | 1    | 1    | Error data           |                                            | Α                  | Displays outdoor unit number: [U1] to [U4]                                                                |                                |      |
|      |      |      |                      |                                            | В                  | Displays check code (Latest code only is displayed.)                                                      |                                |      |
|      |      |      |                      |                                            |                    | There is no check code: []                                                                                |                                |      |
|      |      |      |                      |                                            |                    | There is sub-code: Check code [ ] for 3 seconds<br>sub-code [ ] for 1 second alternately                  | ,                              |      |
|      |      |      |                      | <sw04> pu</sw04>                           |                    | ction : Fan of unit with error only drives. 7-seg                                                         | ment A: [E                     | 1]   |
|      |      |      |                      | <sw04 +="" s<br=""><sw05> pu</sw05></sw04> | W05><br>Ish fur    | push function : Fan of normal unit only drives. 7-segme<br>ction : Interruption of fan operation function | ent A: [E0]                    |      |
|      | 2    |      | _                    |                                            | Α                  |                                                                                                    |                                |      |
|      |      |      |                      |                                            | В                  | —                                                                                                    |                                |      |
|      | 3    |      | Operation mode       |                                            | A                  | Stop: [ ]<br>Normal cooling: [ C], Normal heating: [ H], Normal de                                        | frost: [ J]                    |      |
|      |      |      |                      |                                            | В                  |                                                                                                    |                                |      |
|      | 4    |      | Outdoor unit HP      |                                            | Α                  | 4HP: [ 4], 5HP: [ 5], 6HP: [ 6]                                                                           |                                |      |
|      |      |      |                      |                                            | В                  | [HP]                                                                                                    |                                |      |
|      | 5    |      | Compressor operation | n command                                  | A                  | Compressor operation command is displayed.<br>Data display with Hexadecimal notation: [00 to FF]          |                                |      |
|      |      |      |                      |                                            | В                  | [ ]                                                                                                    |                                |      |
|      |      |      |                      | <sw04> pu<br/>7-segment</sw04>             | ish fun<br>display | ction : Inverter frequency is exchanged to dec<br>(A/B) : [* * ] [* * H] (Normal display by pushing       | imal notatio<br><sw05>)</sw05> | on.  |
|      | 6    |      | Outdoor fan step     |                                            | А                  | [FP]                                                                                                    |                                |      |
|      |      |      |                      |                                            | В                  | Step 0 to 31: [ 0 to 31]                                                                                  |                                |      |
|      | 7    |      | -                    |                                            | A                  | -                                                                                                    |                                |      |
|      |      |      |                      |                                            | В                  | _                                                                                                    |                                |      |
|      | 8    |      | _                    |                                            | Α                  | _                                                                                                    |                                |      |
|      |      |      |                      |                                            | В                  | -                                                                                                    |                                |      |
|      | 9    |      | Control valve output | data                                       | Disp               | lays control output status of solenoid valve                                                              | А                              | В    |
|      |      |      |                      |                                            | 4-wa               | iy valve: ON                                                                                              | H. 1                           |      |
|      |      |      |                      |                                            | 4-wa               | iy valve: OFF                                                                                             | H. 0                           |      |
|      | 10   |      |                      |                                            | SV2                | : ON / SV5: OFF                                                                                           | 2.1                            | 5.0  |
|      |      |      |                      |                                            | SV2                | : OFF / SV5: ON                                                                                           | 2.0                            | 5. 1 |
|      | 11   |      |                      |                                            | SV4                | 1: ON / SV42: OFF                                                                                         | 4. 1                           |      |
|      |      |      |                      |                                            | SV4                | 1: OFF / SV42: ON                                                                                         | 4. 0                           |      |
|      | 12   |      |                      |                                            |                    |                                                                                                    |                                |      |
|      | 13   |      |                      |                                            |                    |                                                                                                    |                                |      |
|      | 14   |      | PMV opening          |                                            | Disp               | lays opening data (Decimal) (Total opening)                                                               |                                | . P  |
|      | 15   |      |                      |                                            |                    | _                                                                                                    |                                |      |
|      | 10   |      | _                    |                                            | A                  | _                                                                                                    |                                |      |
|      |      |      |                      |                                            | В                  | _                                                                                                    |                                |      |

# 27 Continued

#### 4 Data display of outdoor cycle

| SW01 | SW02 | SW03 | Display contents                                                    |      |                                                                          |        |     |   |  |  |
|------|------|------|---------------------------------------------------------------------|------|--------------------------------------------------------------------------|--------|-----|---|--|--|
| 1    | 1    | 2    | Pd pressure data Pd pressure (MPaG) is displayed with decimal data. |      | A                                                                        | В      |     |   |  |  |
|      |      |      |                                                                     | (MP  | aG: Approx. 1/10 value of kg/cm <sup>2</sup> G data)                     |        | Pd. |   |  |  |
|      | 2    |      | Ps pressure data Ps pressure (MPaG) is displayed with decimal data. |      |                                                                          | PS.    |     |   |  |  |
|      | 3    |      | PL pressure conversion data                                         | Esti | Estimated pressure of liquid line (MPaG) is displayed with decimal data. |        |     |   |  |  |
|      | 4    |      | TD sensor data                                                      | Tem  | perature sensor data (°C) is displayed with                              | Symbol | t d |   |  |  |
|      |      |      |                                                                     | deci | imal notation.                                                           | Data   |     |   |  |  |
|      | 5    |      | TS sensor data                                                      | • S) | mbol display for 1 sec. and data display for 3 sec. are                  | Symbol | t S |   |  |  |
|      |      |      |                                                                     | alt  | ternately displayed.                                                     | Data   |     |   |  |  |
|      | 6    |      | TE sensor data                                                      | • Da | ata is displayed in [ ].                                                 | Symbol | tΕ  |   |  |  |
|      |      |      |                                                                     | • Ne | egative data is displayed as [ – ].                                      | Data   |     |   |  |  |
|      | 7    |      | TL sensor data                                                      |      |                                                                          | Symbol | tL  |   |  |  |
|      |      |      |                                                                     |      |                                                                          | Data   |     |   |  |  |
|      | 8    |      | TO sensor data                                                      |      |                                                                          | Symbol | tO  | — |  |  |
|      |      |      |                                                                     |      |                                                                          | Data   | -   | — |  |  |
|      | 9    |      | —                                                                   |      |                                                                          | Symbol |     |   |  |  |
|      |      |      |                                                                     |      |                                                                          | Data   |     |   |  |  |
|      | 10   |      | —                                                                   |      |                                                                          | Symbol |     |   |  |  |
|      |      |      |                                                                     |      |                                                                          | Data   |     |   |  |  |
|      | 11   |      | —                                                                   |      |                                                                          | Symbol |     |   |  |  |
|      |      |      |                                                                     |      |                                                                          | Data   |     |   |  |  |
|      | 12   |      | —                                                                   |      |                                                                          | Symbol |     |   |  |  |
|      |      |      |                                                                     |      |                                                                          | Data   |     |   |  |  |
|      | 13   |      | —                                                                   |      |                                                                          | Symbol |     |   |  |  |
|      |      |      |                                                                     |      |                                                                          | Data   |     |   |  |  |
|      | 14   |      | —                                                                   |      |                                                                          | Symbol |     |   |  |  |
|      |      |      |                                                                     |      |                                                                          | Data   |     |   |  |  |
|      | 15   |      | -                                                                   | A    | -                                                                        |        |     |   |  |  |
|      |      |      |                                                                     | В    | -                                                                        |        |     |   |  |  |
|      | 16   |      | -                                                                   | A    | -                                                                        |        | _   |   |  |  |
|      |      |      |                                                                     | B    | -                                                                        |        |     |   |  |  |

#### 5 Data display of indoor unit information

| SW01 | SW02    | SW03   |                                                 |   | Display contents                                              |
|------|---------|--------|-------------------------------------------------|---|---------------------------------------------------------------|
| 4    | 1 to 16 | 1 to 3 | Receiving status of<br>indoor BUS communication | В | Receiving time: [1], Not received: []                         |
| 5    |         |        | Indoor check code                               | В | No check code: []                                             |
| 6    |         |        | Indoor capacity<br>(HP) horse power             | в | $\begin{array}{cccccccccccccccccccccccccccccccccccc$          |
| 7    |         |        | Indoor request command<br>(S code)              | в | Data is displayed with Hexadecimal notation [0 toF] : Heating |
| 8    |         |        | Indoor PMV opening data                         | В | Data is displayed with Decimal notation                       |
| 9    |         |        | Indoor TA sensor data                           | В | Data is displayed with Decimal notation                       |
| 10   |         |        | Indoor TF sensor data                           | В | Data is displayed with Decimal notation                       |
| 11   |         |        | Indoor TCJ sensor data                          | В | Data is displayed with Decimal notation                       |
| 12   |         |        | Indoor TC1 sensor data                          | В | Data is displayed with Decimal notation                       |
| 13   |         |        | Indoor TC2 sensor data                          | В | Data is displayed with Decimal notation                       |

NOTE) Indoor address No. is chosen by changing SW02 and SW03.

| SW03 | SW02    | Indoor address         | 7-segment display A |  |  |
|------|---------|------------------------|---------------------|--|--|
| 1    | 1 to 16 | SW02 setup number      | [01] to [16]        |  |  |
| 2    | 1 to 16 | SW02 setup number + 16 | [17] to [32]        |  |  |
| 3    | 1 to 16 | SW02 setup number + 32 | [33] to [48]        |  |  |

\* The latest check code written in EEPROM on each outdoor unit is displayed. (It is used when confirming the check code after power supply has been reset.)

Set SW01 to 03 as shown in the following table and the push SW04 for 5 seconds or more to display an check code.

| CIM04 | 614/02 | SW03 | Diantes contents                                 | 7-segment display |   |  |
|-------|--------|------|--------------------------------------------------|-------------------|---|--|
| 5001  | 5002   |      | Display contents                                 | A                 | В |  |
| 1     | 1      | 16   | The latest check code of the outdoor unit 1 (U1) | E.r               | 1 |  |

#### 7 Service support function list

| SW01 | SW02 | SW03 | 7-segment<br>display [A]                               | Function contents                                                                     |  |  |  |
|------|------|------|--------------------------------------------------------|---------------------------------------------------------------------------------------|--|--|--|
|      | 1    |      | [ J C ]                                                | Refrigerant circuit and control communication line check function (Cooling operation) |  |  |  |
|      | 2    |      | [JH]                                                   | Refrigerant circuit and control communication line check function (Heating operation) |  |  |  |
|      | 3    |      | [P]                                                    | Indoor PMV forced full open function                                                  |  |  |  |
| 2    | 4    |      | [A1]                                                   | Indoor remote controller discriminating function                                      |  |  |  |
| 2    | 5    | ] '  | [C]                                                    | Cooling test operation function                                                       |  |  |  |
|      | 6    |      | [H]                                                    | Heating test operation function                                                       |  |  |  |
|      | 7    |      | [ C H ] Indoor collective start/stop (ON/OFF) function |                                                                                       |  |  |  |
|      | 16   |      | [Er]                                                   | Error clear function                                                                  |  |  |  |

|           |  | 3      | [Hr] | Solenoid valve forced open/close function      |
|-----------|--|--------|------|------------------------------------------------|
| 2 1 to 16 |  | 4 to 5 | [Fd] | Fan forced operation function                  |
|           |  | 15     | [to] | Outside temp sensor manual adjustment function |

| 16 | 1 to 9 | 1 | [01] to [16] | Indoor No. 1 to 9 unit | Indoor individual start/stop (ON/OFF) function |
|----|--------|---|--------------|------------------------|------------------------------------------------|
|----|--------|---|--------------|------------------------|------------------------------------------------|

#### Pulse Motor Valve (PMV) Forced Open/Close Function in Indoor Unit

This function is provided to fully open or close forcibly the PMV for 2 minutes in all indoor units, using the switch operation on the interface P.C. board of the outdoor unit.

This function is also used to open the PMV fully when turning off the power and executing an operation, for example, vacuuming.

#### Operation

#### [Open fully]

Set the switch SW01 on the interface P.C. board of the outdoor unit to [2], SW02 to [3], SW03 to [1] and push SW04for 2 seconds or more. (Display shown on 7-segment display for 2 minutes as follows.) [P] [FF]

#### [Close fully]

Set the switch on the interface P.C. board of the outdoor unit SW01 to [2], SW02 to [3], SW03 to [1] and push SW05 for 2 seconds or more. (Display shown on 7-segment display for one minute as follows.) [P ] [ 00]

#### [Clear]

After 2 minutes (1 minutes for "Close fully") have passed when setup has finished, the PMV automatically returns to the normal operation.

#### 9 Pulse Motor Valve (PMV) Forced Open Fully/Close fully Function in Outdoor Unit

This function is provided to fully open or close fully the PMV used in the outdoor unit for 2 minutes.

#### [Open fully]

Short-circuit CN30 on the interface P.C. board of the outdoor unit.

#### [Close fully]

Short-circuit CN31 on the interface P.C. board of the outdoor unit.

#### [Clear]

After 2 minutes, the opening returns to the normal operation.

Be sure to remove the short circuit after confirmation.

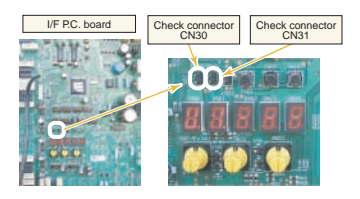

#### Solenoid Valve Forced Open/Close Function in Outdoor Unit

This function is provided to forcibly open/close each solenoid valve mounted in the outdoor unit by use of the switches provided on the outdoor unit interface P.C. board. This function confirms the operation of each solenoid valve.

#### [Operation]

- 1. On the interface P.C. board set SW01 to [2], SW02 to [1] and SW03 to [3].
- 2. Confirm [H,r] is displayed on the 7-segment display [B]. Push switch SW04 for 2 seconds or more.
- 3. Confirm [2] is displayed on the 7-segment display this indicates that solenoid SV2 has been switched on.
- Each solenoid can be operated by selecting the appropriate SW02 position as shown in the table below. (ON/OFF output pattern of each solenoid valve is as below.)
  - Note 1) Be aware that there is a 5 second delay in the operation of the selected solenoid valve after SW02 has been set.
  - Note 2) The mark [O] in the table indicates the selected solenoid valve is forced on.
  - Note 3) The mark [-] in the table indicates the selected solenoid mode will depend on the specifications of the air conditioner.
  - Note 4) The mark [X] in the table indicates the selected solenoid valve has been turned off.
  - Note 5) The case heater relay output operates both compressor and accumulator heaters.

| 014/04 | SW02 | 014/00 | 7                    | Operation | pattern of sole | Compressor and |                    |
|--------|------|--------|----------------------|-----------|-----------------|----------------|--------------------|
| 5001   |      | 5003   | 7-segment display[B] | SV2       | SV4             | SV5            | accumulator heater |
| 2      | 1    | 3      | [2]                  | 0         | —               | _              | 0                  |
|        | 2    | ]      | [4]                  | —         | 0               | —              | 0                  |
|        | 3    | ]      | [5]                  | -         | _               | 0              | 0                  |
|        | 15   |        | [ OFF ]              | ×         | ×               | ×              | ×                  |
|        | 16   |        | [ ALL ]              | 0         | 0               | 0              | 0                  |

#### [Clear]

Return settings on SW01, SW02, and SW03 to (1/1/1) on the Interface P.C. board.

Note) Ensure this function is cleared to return the air conditioner to normal operation.

#### 11 Fan Operation Check in Outdoor Unit

This function is provided to check the fan operation on the interface P.C. board in the outdoor unit. The frequency of the fan speed can be controlled.

Therefore utilize this function to check the operation or abnormal sound in the fan system.

Note) Do not use this function during operation of the compressor. It may damage the compressor.

#### [Operation]

- 1. Set the switch on the interface P.C. board of the outdoor unit SW01 to [2], SW02 to [1], SW03 to [4].
- 2. When [F. d] is displayed in 7-segment display [A], keep pushing the switch SW04 for 2 seconds or more.
- 3. From when fan step [ 31] is displayed in 7-segment display [B], the fan starts operation. (Max. step operation)
- After then, 7-segment display [B] and the fan step are changed by changing the setup number of the switches SW02 and SW03. (Output pattern of the fan is as follows.)

| SW01 | SW02 | SW03 | 7-segment display [B] | Fan step |  | SW01 | SW02 | SW03 | 7-segment display [B] | Fan step |
|------|------|------|-----------------------|----------|--|------|------|------|-----------------------|----------|
|      | 1    |      | [ 31 ]                | 31       |  |      | 1    |      | [ 15 ]                | 15       |
|      | 2    |      | [ 30 ]                | 30       |  |      | 2    |      | [ 14 ]                | 14       |
|      | 3    |      | [ 29 ]                | 29       |  |      | 3    |      | [ 13 ]                | 13       |
|      | 4    |      | [ 28 ]                | 28       |  |      | 4    | 5    | [ 12 ]                | 12       |
|      | 5    |      | [ 27 ]                | 27       |  |      | 5    |      | [ 11 ]                | 11       |
|      | 6    |      | [ 26 ]                | 26       |  |      | 6    |      | [ 10 ]                | 10       |
|      | 7    |      | [ 25 ]                | 25       |  |      | 7    |      | [ 9 ]                 | 9        |
| 2    | 8    |      | [ 24 ]                | 24       |  |      | 8    |      | [8]                   | 8        |
| -    | 9    | *    | [ 23 ]                | 23       |  | 2    | 9    |      | [7]                   | 7        |
|      | 10   |      | [ 22 ]                | 22       |  |      | 10   |      | [6]                   | 6        |
|      | 11   |      | [ 21 ]                | 21       |  |      | 11   |      | [5]                   | 5        |
|      | 12   |      | [ 20 ]                | 20       |  |      | 12   |      | [ 4 ]                 | 4        |
|      | 13   |      | [ 19 ]                | 19       |  |      | 13   |      | [3]                   | 3        |
|      | 14   | 1    | [ 18 ]                | 18       |  |      | 14   |      | [2]                   | 2        |
|      | 15   |      | [ 17 ]                | 17       |  |      | 15   |      | [ 1 ]                 | 1        |
|      | 16   |      | [ 16 ]                | 16       |  |      | 16   |      | [0]                   | 0        |

#### [Clear]

This function is cleared by one of the following operations.

- 1. When SW01 setting number was changed to other number.
- 2. Push-switch SW05 was pushed for 2 seconds or more.

# **TOSHIBA**